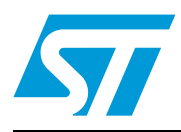

# AN3966 Application note

## LwIP TCP/IP stack demonstration for STM32F407/STM32F417 microcontrollers

## 1 Introduction

STM32F407/STM32F417 microcontrollers feature a high-quality 10/100 Mbit/s Ethernet peripheral that supports both Media Independent Interface (MII) and Reduced Media Independent Interface (RMII) to interface with the Physical Layer (PHY).

When working with an Ethernet communication interface, a TCP/IP stack is mostly used to communicate over a local or a wide area network.

This application note presents a demonstration package built on top of the LwIP (Lightweight IP) TCP/IP stack which is an open source stack intended for embedded devices.

This demonstration package contains nine applications running on top of the LwIP stack:

- Applications running in standalone mode (without an RTOS):
  - A Web server
  - A TFTP server
  - A TCP echo client application
  - A TCP echo server application
  - A UDP echo client application
  - A UDP echo server application
- Applications running with the FreeRTOS operating system:
  - A Web server based on netconn API
  - A Web server based on socket API
  - A TCP/UDP echo server application based on netconn API

# Contents

| 1 | Introd              | luction                                                      |  |  |  |
|---|---------------------|--------------------------------------------------------------|--|--|--|
| 2 | LwIP stack overview |                                                              |  |  |  |
|   | 2.1                 | Stack features                                               |  |  |  |
|   | 2.2                 | Folder organization of the LwIP stack                        |  |  |  |
|   | 2.3                 | LwIP API overview                                            |  |  |  |
|   |                     | 2.3.1 Raw API                                                |  |  |  |
|   |                     | 2.3.2 Netconn API                                            |  |  |  |
|   |                     | 2.3.3 Socket API                                             |  |  |  |
|   | 2.4                 | LwIP buffer management 10                                    |  |  |  |
|   |                     | 2.4.1 Packet buffer structure                                |  |  |  |
|   |                     | 2.4.2 API for managing pbufs11                               |  |  |  |
|   | 2.5                 | Interfacing LwIP to STM32F4x7 Ethernet network interface 11  |  |  |  |
| 3 | <b>STM</b> 3        | 2F4x7 low level driver overview                              |  |  |  |
|   | 3.1                 | Global Ethernet MAC/DMA functions                            |  |  |  |
|   |                     | 3.1.1 Ethernet MAC/DMA configuration parameters              |  |  |  |
|   | 3.2                 | DMA descriptor handling 17                                   |  |  |  |
|   |                     | 3.2.1 DMA descriptors                                        |  |  |  |
|   |                     | 3.2.2 DMA descriptor handling functions                      |  |  |  |
|   | 3.3                 | PHY control functions                                        |  |  |  |
|   | 3.4                 | Hardware checksum                                            |  |  |  |
| 4 | Devel               | oping applications with LwIP stack                           |  |  |  |
|   | 4.1                 | Developing in standalone mode using the Raw API              |  |  |  |
|   |                     | 4.1.1 Model of operation                                     |  |  |  |
|   |                     | 4.1.2 Example of the TCP echo server demo                    |  |  |  |
|   | 4.2                 | Developing with an RTOS using Netconn or Socket API          |  |  |  |
|   |                     | 4.2.1 Model of operation                                     |  |  |  |
|   |                     | 4.2.2 Example of a TCP echoserver demo using the Netconn API |  |  |  |
|   | 4.3                 | LwIP memory configuration options 29                         |  |  |  |
| 5 | Descr               | ription of the demonstration package                         |  |  |  |

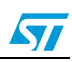

|   | 5.1  | Packa    | ge directories                     |
|---|------|----------|------------------------------------|
|   | 5.2  | Demo     | nstration settings                 |
|   |      | 5.2.1    | PHY interface configuration32      |
|   |      | 5.2.2    | MAC and IP address settings        |
|   |      | 5.2.3    | STM324xG-EVAL settings             |
| 6 | Usin | g the d  | emos                               |
|   | 6.1  | Standa   | alone demos                        |
|   |      | 6.1.1    | Httpserver demo                    |
|   |      | 6.1.2    | TCP echo client demo35             |
|   |      | 6.1.3    | TCP echo server demo               |
|   |      | 6.1.4    | UDP echo client demo               |
|   |      | 6.1.5    | UDP echo server demo               |
|   |      | 6.1.6    | TFTP server demo                   |
|   | 6.2  | FreeR    | TOS demos                          |
|   |      | 6.2.1    | HTTP server netconn demo41         |
|   |      | 6.2.2    | HTTP server socket demo42          |
|   |      | 6.2.3    | UDP TCP echo server netconn demo42 |
| 7 | Foot | print in | formation                          |
|   | 7.1  | HTTP     | server demo 43                     |
|   | 7.2  | HTTP     | server netconn demo 43             |
| 8 | Con  | clusion  |                                    |
| 9 | Revi | sion his | story                              |

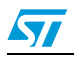

# List of tables

| Table 1.  | TCP Raw API functions                                         | 8  |
|-----------|---------------------------------------------------------------|----|
| Table 2.  | UDP Raw API functions                                         | 8  |
| Table 3.  | Netconn API functions                                         | 9  |
| Table 4.  | Socket API functions.                                         | 9  |
| Table 5.  | Pbuf API functions                                            | 11 |
| Table 6.  | ethernet_if.c functions description                           | 12 |
| Table 7.  | Global Ethernet MAC/DMA functions                             | 13 |
| Table 8.  | MAC configuration parameters of an ETH_InitTypeDef structure. | 14 |
| Table 9.  | DMA configuration parameters of an ETH_InitTypeDef structure. | 16 |
| Table 10. | DMA descriptor functions                                      | 19 |
| Table 11. | PHY control functions                                         | 20 |
| Table 12. | LwIP memory configuration options                             | 29 |
| Table 13. | STM324xG-EVAL jumper configurations                           | 32 |
| Table 14. | HTTP server demo footprint                                    | 43 |
| Table 15. | Httpserver netconn demo footprint                             | 44 |
| Table 16. | Document revision history                                     | 46 |
|           |                                                               |    |

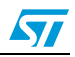

# List of figures

| Figure 1.  | LwIP folder organization                          | . 7 |
|------------|---------------------------------------------------|-----|
| Figure 2.  | Pbuf structure                                    | 10  |
| Figure 3.  | Ethernet DMA descriptor                           | 17  |
| Figure 4.  | Ethernet DMA descriptor chaining                  | 17  |
| Figure 5.  | STM32F4x7 Ethernet driver buffers and descriptors | 18  |
| Figure 6.  | Tracking DMA Rx/Tx descriptors to Get/Set         | 20  |
| Figure 7.  | Standalone operation model                        | 22  |
| Figure 8.  | LwIP operation model with RTOS                    | 26  |
| Figure 9.  | Demonstration package structure                   | 31  |
| Figure 10. | Home page of the HTTP server demo                 | 34  |
| Figure 11. | SSI use in HTTP server demo application           | 35  |
| Figure 12. | TCP echo client demo                              | 36  |
| Figure 13. | TCP echo server demo                              | 37  |
| Figure 14. | UDP echo client demo                              | 38  |
| Figure 15. | UDP echo server demon                             | 40  |
| Figure 16. | TFTP tool (tftpd32)                               | 41  |
|            |                                                   |     |

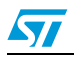

## 2 LwIP stack overview

### 2.1 Stack features

LwIP is a free TCP/IP stack developed by Adam Dunkels at the Swedish Institute of Computer Science (SICS) and licensed under a modified BSD license.

The focus of the LwIP TCP/IP implementation is to reduce the RAM use while still having a full scale TCP/IP stack. This makes LwIP suitable for use in embedded systems.

LwIP comes with the following protocols:

- IPv4 and IPv6 (Internet Protocol v4 and v6)
- ICMP (Internet Control Message Protocol) for network maintenance and debugging
- IGMP (Internet Group Management Protocol) for multicast traffic management
- UDP (User Datagram Protocol)
- TCP (Transmission Control Protocol)
- DNS (Domain Name Server)
- SNMP (Simple Network Management Protocol)
- DHCP (Dynamic Host Configuration Protocol)
- PPP (Point to Point Protocol)
- ARP (Address Resolution Protocol)

LwIP has three application programming interface (API) sets:

- Raw API is the native API of LwIP. It enables the development of applications using event callbacks. This API provides the best performance and code size, but adds some complexity for application development.
- **Netconn API** is a high-level sequential API that requires the services of a real-time operating system (RTOS). The Netconn API enables multi-threaded operations.
- BSD Socket API: Berkeley-like Socket API (developed on top of the Netconn API)

The source code for the LwIP stack can be downloaded at the following link: http://savannah.nongnu.org/projects/LwIP

Note: This application note is based on LwIP v1.3.2

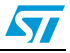

### 2.2 Folder organization of the LwIP stack

When unzipped, the LwIP stack files can be found under "\*Utilities\Third\_Party\LwIP\_v1.3.2*" as shown in *Figure 1*.

Figure 1. LwIP folder organization

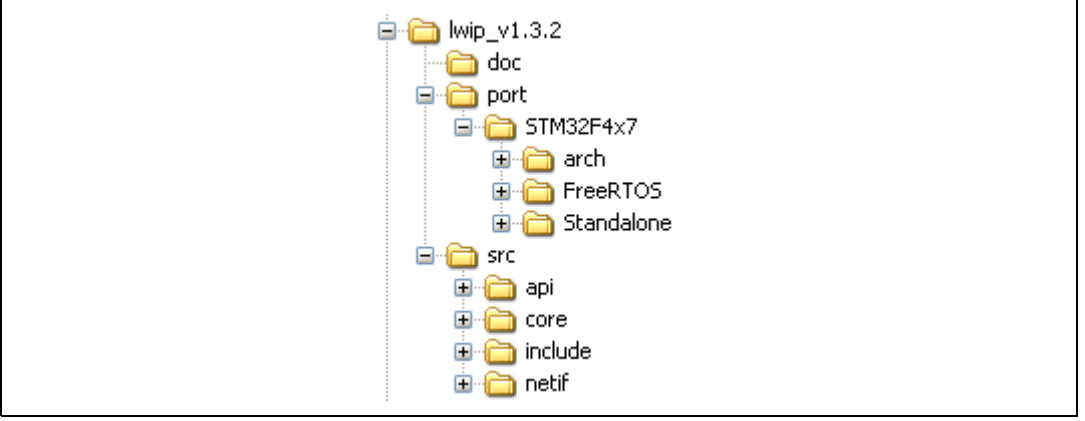

- doc: documentation text files
- port/STM32F4x7: files implementing the LwIP port to STM32F4x7
  - arch: STM32 architecture port files (used data types,...)
  - FreeRTOS: LwIP port to STM32F4x7 using FreeRTOS
  - Standalone: LwIP port to STM32F4x7 in Standalone mode
- src: source files of the LwIP stack
  - api: Netconn and Socket API files
    - core: LwIP core files
    - include: LwIP include files
    - netif: Network interface files

### 2.3 LwIP API overview

As mentioned above, three types of APIs are offered by LwIP stack:

- Raw API
- Netconn API
- Socket API

### 2.3.1 Raw API

The Raw API is based on the native API of LwIP. It is used to develop callback-based applications.

When initializing the application, the user needs to register callback functions to different core events (such as TCP\_Sent, TCP\_error,...). The callback functions will be called from the LwIP core layer when the corresponding event occurs.

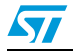

Table 1 provides a summary of the Raw API functions for TCP applications.

|                                  | API function | Description                                                                                                    |
|----------------------------------|--------------|----------------------------------------------------------------------------------------------------|
|                                  | tcp_new      | Creates a new TCP PCB (protocol control block).                                                                                                    |
|                                  | tcp_bind     | Binds a TCP PCB to a local IP address and port.                                                                                                    |
|                                  | tcp_listen   | Starts the listening process on the TCP PCB.                                                                                                    |
| TCP connection setup             | tcp_accept   | Assigns a callback function that will be called when a new TCP connection arrives.                                                                                                    |
|                                  | tcp_accepted | Informs the LwIP stack that an incoming TCP connection has been accepted.                                                                                                    |
|                                  | tcp_connect  | Connects to a remote TCP host.                                                                                                    |
|                                  | tcp_write    | Queues up data to be sent.                                                                                                    |
| Sending TCP data                 | tcp_sent     | Assigns a callback function that will be called when sent data is acknowledged by the remote host.                                                                                                    |
|                                  | tcp_output   | Forces queued data to be sent.                                                                                                    |
| Possiving TCP data               | tcp_recv     | Sets the callback function that will be called when new data arrives.                                                                                                    |
| neceiving for data               | tcp_recved   | Must be called when the application has processed the incoming data packet (for TCP window management).                                                                                                    |
| Application polling              | tcp_poll     | Assigns a callback functions that will be called<br>periodically. It can be used by the application to check if<br>there is remaining application data that needs to be sent<br>or if there are connections that need to be closed. |
|                                  | tcp_close    | Closes a TCP connection with a remote host.                                                                                                    |
| Closing and aborting connections | tcp_err      | Assigns a callback function for handling connections<br>aborted by the LwIP due to errors (such as memory<br>shortage errors).                                                                                                    |
|                                  | tcp_abort    | Aborts a TCP connection.                                                                                                    |

| Table 1. | TCP | Raw | API | functions |
|----------|-----|-----|-----|-----------|
|          |     |     |     | 10110110  |

Table 2 provides a summary of the Raw API functions for UDP applications.

| Table 2. | UDP | Raw AP | I functions |
|----------|-----|--------|-------------|
|          |     |        |             |

| API function   | Description                                                                |
|----------------|----------------------------------------------------------------------------|
| udp_new        | Creates a new UDP PCB.                                                     |
| udp_remove     | Removes and de-allocates a UDP PCB.                                        |
| udp_bind       | Binds a UDP PCB with a local IP address and port.                          |
| udp_connect    | Sets up a UDP PCB remote IP address and port.                              |
| udp_disconnect | Removes a UDP PCB remote IP and port.                                      |
| udp_send       | Sends UDP data.                                                            |
| udp_recv       | Specifies a callback function which is called when a datagram is received. |

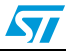

### 2.3.2 Netconn API

The Netconn API is a high-level sequential API which has a model of execution based on the blocking open-read-write-close paradigm.

To function correctly, this API must run in a multi-threaded operation mode where there is a separate thread for the LwIP TCP/IP stack and one or multiple threads for the application.

Table 3 provides a summary of the Netconn API functions.

| API function    | Description                                                                                |
|-----------------|--------------------------------------------------------------------------------------------|
| netconn_new     | Creates a new connection.                                                                  |
| netconn_delete  | Deletes an existing connection.                                                            |
| netconn_bind    | Binds a connection to a local IP address and port.                                         |
| netconn_connect | Connects to a remote IP address and port.                                                  |
| netconn_send    | Sends data to the currently connected remote IP/port (not applicable for TCP connections). |
| netconn_recv    | Receives data from a netconn.                                                              |
| netconn_listen  | Sets a TCP connection into a listening mode.                                               |
| netconn_accept  | Accepts an incoming connection on a listening TCP connection.                              |
| netconn_write   | Sends data on a connected TCP netconn.                                                     |
| netconn_close   | Closes a TCP connection without deleting it.                                               |

Table 3. Netconn API functions

#### 2.3.3 Socket API

LwIP offers the standard BSD socket API. This is a sequential API which is internally built on top of the netconn.

Table 3 provides a summary of the main socket API functions.

| API function | Description                                             |
|--------------|---------------------------------------------------------|
| socket       | Creates a new socket.                                   |
| bind         | Binds a socket to an IP address and port.               |
| listen       | Listens for socket connections.                         |
| connect      | Connects a socket to a remote host IP address and port. |
| accept       | Accepts a new connection on a socket.                   |
| read         | Reads data from a socket.                               |
| write        | Writes data on a socket.                                |
| close        | Closes a socket (socket is deleted).                    |

Table 4. Socket API functions

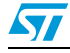

### 2.4 LwIP buffer management

### 2.4.1 Packet buffer structure

LwIP manages packet buffers using a data structure called pbuf. The pbuf structure enables the allocation of a dynamic memory to hold a packet content and lets packets reside in the static memory.

Pbufs can be linked together in a chain. This enables packets to span over several pbufs.

| next     |               |   | next pbuf structure |
|----------|---------------|---|---------------------|
| payload  |               |   |                     |
| len      |               |   |                     |
| tot_len  |               |   |                     |
| flags    | ref           |   |                     |
| Room for | packet header | s |                     |

Figure 2. Pbuf structure

- **next**: pointer to next pbuf in a pbuf chain
- payload: pointer to packet data payload
- len: length of the data content of the pbuf
- tot\_len: sum of pbuf len plus all the len fields of the next pbufs in the chain
- **ref**: (on 4 bits) reference count that indicates the number of pointers that reference the pbuf. A pbuf can be released from memory only when its reference count is zero.
- flags: (on 4 bits) indicate the type of pbuf.

LwIP defines three types of pbufs, depending on the allocation type:

- **PBUF\_POOL**: pbuf allocation is performed from a pool of statically pre-allocated pbufs that have a predefined size. Depending on the data size that needs to be allocated, one or multiple chained pbufs are allocated.
- **PBUF\_RAM**: pbuf is dynamically allocated in memory (one contiguous chunk of memory for the full pbuf)
- **PBUF\_ROM**: there is no allocation for memory space for user payload, the pbuf payload pointer points to data in the ROM memory (it can be used only for sending constant data).

For packet reception, the suitable pbuf type is PBUF\_POOL; it allows to rapidly allocate memory for the received packet from the pool of pbufs. Depending on the size of the received packet, one or multiple chained pbufs are allocated. The PBUF\_RAM is not suitable for packet reception because dynamic allocation takes some delay. It may also lead to memory fragmentation.

For packet transmission, depending on the data to be transmitted, the user can choose the most suitable pbuf type.

Doc ID 022105 Rev 1

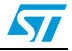

### 2.4.2 API for managing pbufs

LwIP has a specific API for working with pbufs. This API is implemented in the *pbuf.c* core file.

| API function      | Description                                                                                 |
|-------------------|---------------------------------------------------------------------------------------------|
| pbuf_alloc        | Allocates a new pbuf.                                                                       |
| pbuf_realloc      | Resizes a pbuf (shrink size only).                                                          |
| pbuf_ref          | Increments the reference count field of a pbuf.                                             |
| pbuf_free         | Decrements the pbuf reference count. If it reaches zero, the pbuf is de-<br>allocated.      |
| pbuf_clen         | Returns the count number of pbufs in a pbuf chain.                                          |
| pbuf_cat          | Chains two pbufs together (but does not change the reference count of the tail pbuf chain). |
| pbuf_chain        | Chains two pbufs together (tail chain reference count is incremented).                      |
| pbuf_dechain      | Unchains the first pbuf from its succeeding pbufs in the chain.                             |
| pbuf_copy_partial | Copies (part of) the contents of a packet buffer to an application supplied buffer.         |
| pbuf_take         | Copies application supplied data into a pbuf.                                               |
| pbuf_coalesce     | Creates a single pbuf out of a queue of pbufs.                                              |

Table 5.Pbuf API functions

Note: 1 "pbuf" can be a single pbuf or a chain of pbufs.

- 2 When working with the Netconn API, netbufs (network buffers) are used for sending/receiving data.
- 3 A netbuf is simply a wrapper for a pbuf structure. It can accommodate both allocated and referenced data.
- 4 A dedicated API (implemented in file netbuf.c) is provided for managing netbufs (allocating, freeing, chaining, extracting data,...).

### 2.5 Interfacing LwIP to STM32F4x7 Ethernet network interface

The port of LwIP stack to STM32F4x7 is located in folder *"/port/STM32F4x7"*.

- This demonstration package provides two implementations:
- Implementation without RTOS (standalone)
- Implementation with an RTOS using FreeRTOS (http://www.freertos.org/)

For both implementations, the *ethernet\_if.c* file is used to link the LwIP stack to the STM32F4x7 Ethernet network interface.

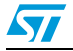

Table 6 provides a summary of the ethernet\_if.c functions.

| Table 6. | ethernet_ | if.c | functions | description |
|----------|-----------|------|-----------|-------------|
|----------|-----------|------|-----------|-------------|

| Function         | Description                                                                                         |
|------------------|----------------------------------------------------------------------------------------------------|
| low_level_init   | Calls the Ethernet driver functions to initialize the STM32F4x7 Ethernet peripheral.                |
| low_level_output | Calls the Ethernet driver functions to send an Ethernet packet.                                     |
| low_level_input  | Calls the Ethernet driver functions to receive an Ethernet packet.                                  |
| ethernetif_init  | Calls low_level_init to initialize the Ethernet peripheral and network interface structure (netif). |
| ethernet_input   | Calls low_level_input to receive a packet and provide it to the LwIP stack.                         |

In case of an RTOS implementation, an additional file is used (*sys\_arch.c*). This file implements an emulation layer for the RTOS services (message passing through RTOS mailbox, semaphores,etc.). This file should be tailored according to the current RTOS, which is FreeRTOS in this package.

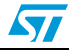

#### STM32F4x7 low level driver overview 3

The STM32F4x7 Ethernet low level driver is located in the \Libraries\STM32F4x7\_ETH\_Driver\ folder.

The set of functions provided in the driver can be divided into the following categories:

- Global Ethernet MAC/DMA configuration/control functions
- DMA descriptors handling functions
- DMA configuration/control functions
- PHY control functions
- Power Management (PMT) functions
- MAC Management Counters (MMC) functions

#### 3.1 **Global Ethernet MAC/DMA functions**

Table 15 provides a summary of the Global Ethernet MAC/DMA functions used for the configuration of the media access control (MAC) and direct memory access (DMA) features.

| E                                    | Description                                                                                     |
|--------------------------------------|-------------------------------------------------------------------------------------------------|
| Function                             | Description                                                                                     |
| ETH_DeInit                           | Resets the Ethernet peripheral.                                                                 |
| ETH_StructInit                       | Fills a configuration structure for an Ethernet peripheral with the default config (see below). |
| ETH_Init                             | Initializes the Ethernet peripheral (MAC/DMA) registers with the required configuration.        |
| ETH_Start                            | Starts the Ethernet MAC/DMA operation.                                                          |
| ETH_MACTransmissionCmd               | Enables or disables MAC transmission.                                                           |
| ETH_MACReceptionCmd                  | Enables or disables MAC reception.                                                              |
| ETH_GetFlowControlBusyStatus         | Checks flow control Busy flag.                                                                  |
| ETH_InitiatePauseControlFrame        | Initiates a Pause frame (full-duplex only).                                                     |
| $ETH\_BackPressureActivationCmd$     | Enables or disables Back pressure mechanism (half duplex mode).                                 |
| ETH_GetMACFlagStatus                 | Gets MAC flags status.                                                                          |
| ETH_GetMACITStatus                   | Gets MAC interrupts status.                                                                     |
| ETH_MACITConfig                      | Configures MAC interrupts.                                                                      |
| ETH_MACAddressConfig                 | Configures a MAC address.                                                                       |
| ETH_GetMACAddress                    | Gets configured MAC address.                                                                    |
| ETH_MACAddressPerfectFilterCmd       | Enables or disables MAC perfect filtering for a selected MAC address.                           |
| ETH_MACAddressFilterConfig           | Configures the MAC address filtering mode.                                                      |
| ETH_MACAddressMaskBytesFilterConf ig | Selects MAC address bytes on which filtering will be performed.                                 |

#### Т

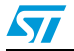

### 3.1.1 Ethernet MAC/DMA configuration parameters

The configuration structure for an Ethernet MAC/DMA is  $ETH\_InitTypeDef$ . This structure is composed of the following MAC and DMA configuration parameters.

| Table 8. | MAC configuration | parameters of an ETH  | InitTypeDef structure |
|----------|-------------------|-----------------------|-----------------------|
|          | MAG Configuration | purumeters of un Erri |                       |

| Parameter                    | Description                                                                                                    | Default value*                       |
|------------------------------|----------------------------------------------------------------------------------------------------|--------------------------------------|
| ETH_AutoNegotiation          | Enables PHY Auto-Negotiation.                                                                                                    | ETH_AutoNegotiation_Ena<br>ble       |
|                              | Enables or disables Watchdog timer during frame reception.                                                                                       |                                      |
| ETH_Watchdog                 | <ul> <li>When enabled, the MAC allows no more than<br/>2048 bytes to be received.</li> </ul>                                                     | ETH_Watchdog_Enable                  |
|                              | <ul> <li>When disabled, the MAC can receive up to<br/>16384 bytes.</li> </ul>                                                                    |                                      |
| ETH_Jabber                   | <ul> <li>When enabled, the MAC allows no more than 2048 bytes to be sent.</li> <li>When disabled, the MAC can send up to 16384 bytes.</li> </ul> | ETH_Jabber_Enable                    |
| ETH_InterFrameGap            | Selects the minimum IFG between frames during transmission.                                                                                      | ETH_InterFrameGap_96Bit              |
| ETH_CarrierSense             | Enables the Carrier Sense.                                                                                                    | ETH_CarrierSense_Enable              |
| ETH_Speed                    | Sets the Ethernet speed: 10/100 Mbps                                                                                                    | ETH_Speed_100M                       |
| ETH_ReceiveOwn               | Enables the ReceiveOwn.<br>ReceiveOwn enables the reception of frames<br>when the TX_EN signal is asserted in Half-<br>Duplex mode.              | ETH_ReceiveOwn_Enable                |
| ETH_LoopbackMode             | Enables the internal MAC MII Loopback mode.                                                                                                    | ETH_LoopbackMode_Disabl<br>e         |
| ETH_Mode                     | Selects the MAC duplex mode: Half-Duplex or Full-Duplex mode                                                                                     | ETH_Mode_FullDuplex                  |
| ETH_ChecksumOffload          | Enables the IPv4 checksum checking for<br>received frame payloads for TCP/UDP/ICMP<br>packets.                                                   | ETH_ChecksumOffload_Dis<br>able      |
| ETH_RetryTransmission        | Enables the MAC attempt retries transmission when a collision occurs (Half-Duplex mode).                                                         | ETH_RetryTransmission_E<br>nable     |
| ETH_AutomaticPadCRCStri<br>p | Enables the Automatic MAC Pad/CRC Stripping.                                                                                                    | ETH_AutomaticPadCRCStri<br>p_Disable |
| ETH_BackOffLimit             | Selects the BackOff limit value.                                                                                                    | ETH_BackOffLimit_10                  |
| ETH_DeferralCheck            | Enables the deferral check function (Half-Duplex mode).                                                                                          | ETH_DeferralCheck_Disab<br>le        |
| ETH_ReceiveAll               | Enables the reception of all frames by the MAC (No filtering).                                                                                   | ETH_ReceiveAll_Disable               |
| ETH_SourceAddrFilter         | Enables Source Address Filter mode.                                                                                                    | ETH_SourceAddrFilter_Di<br>sable     |

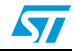

| Parameter                        | Description                                                                                                    | Default value*                           |
|----------------------------------|----------------------------------------------------------------------------------------------------|------------------------------------------|
| ETH_PassControlFrames            | Sets the forwarding mode of the control frames (including unicast and multicast Pause frames).                            | ETH_PassControlFrames_B<br>lockAll       |
| ETH_BroadcastFramesRece<br>ption | Enables the reception of Broadcast frames.                                                                                | ETH_BroadcastFramesRece<br>ption_Disable |
| ETH_DestinationAddrFilt<br>er    | Sets the destination filter mode for both unicast and multicast frames.                                                   | ETH_DestinationAddrFilt<br>er_Normal     |
| ETH_PromiscuousMode              | Enables Promiscuous filtering mode.                                                                                       | ETH_PromiscuousMode_Dis<br>able          |
| ETH_MulticastFramesFilt<br>er    | Selects the Multicast frames filter mode:<br>None/HashTableFilter/PerfectFilter/PerfectHashT<br>ableFilter.               | ETH_MulticastFramesFilt<br>er_Perfect    |
| ETH_UnicastFramesFilter          | Selects the Unicast frames filter mode:<br>HashTableFilter/PerfectFilter/PerfectHashTableFil<br>ter                       | ETH_UnicastFramesFilter<br>_Perfect      |
| ETH_HashTableHigh                | This field holds the higher 32 bits of Hash table.                                                                        | 0x0                                      |
| ETH_HashTableLow                 | This field holds the lower 32 bits of Hash table.                                                                         | 0x0                                      |
| ETH_PauseTime                    | This field holds the value to be used in the Pause<br>Time field in the transmit of a control frame.                      | 0x0                                      |
| ETH_ZeroQuantaPause              | Enables the automatic generation of Zero-<br>Quanta Pause control frames.                                                 | ETH_ZeroQuantaPause_Dis<br>able          |
| ETH_PauseLowThreshold            | Configures the threshold of the Pause to be checked for automatic retransmission of Pause frame.                          | ETH_PauseLowThreshold_M<br>inus4         |
| ETH_UnicastPauseFrameDe<br>tect  | Enables the MAC detection of the Pause frames<br>(with MAC Address0 unicast address and unique<br>multicast address).     | ETH_UnicastPauseFrameDe<br>tect_Disable  |
| ETH_ReceiveFlowControl           | Enables the MAC to decode the received Pause frame and disables its transmitter for a specified time (Pause Time).        | ETH_ReceiveFlowControl_<br>Disable       |
| ETH_TransmitFlowControl          | Enables the MAC to transmit Pause frames (Full-<br>Duplex mode) or the MAC back-pressure<br>operation (Half-Duplex mode). | ETH_TransmitFlowControl<br>_Disable      |
| ETH_VLANTagComparison            | Selects the 12-bit VLAN identifier or the complete 16-bit VLAN tag for comparison and filtering.                          | ETH_VLANTagComparison_1<br>6Bit          |
| ETH_VLANTagIdentifier            | Holds the VLAN tag identifier for receive frames.                                                                         | 0x0                                      |

#### Table 8. MAC configuration parameters of an ETH\_InitTypeDef structure (continued)

*Note:* The Default Value is the value configured by calling the ETH\_StructInit function.

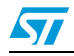

| Parameter                           | Description                                                                                                    | Default value                               |
|-------------------------------------|----------------------------------------------------------------------------------------------------|---------------------------------------------|
| ETH_DropTCPIPChecksumEr<br>rorFrame | Enables the dropping of TCP/IP Checksum Error Frames.                                                                                                    | ETH_DropTCPIPChecksumEr<br>rorFrame_Disable |
| ETH_ReceiveStoreForward             | Enables the Receive store and forward mode.                                                                                                    | ETH_ReceiveStoreForward<br>_Enable          |
| ETH_FlushReceivedFrame              | Enables the flushing of received frames.                                                                                                    | ETH_FlushReceivedFrame_<br>Enable           |
| ETH_TransmitStoreForwar<br>d        | Enables Transmit store and forward mode.                                                                                                    | ETH_TransmitStoreForwar<br>d_Enable         |
| ETH_TransmitThresholdCo<br>ntrol    | Selects of the threshold level of the Transmit FIFO.                                                                                                    | ETH_TransmitThresholdCo<br>ntrol_64Bytes    |
| ETH_ForwardErrorFrames              | Enables the forward to the DMA of erroneous frames.                                                                                                    | ETH_ForwardErrorFrames_<br>Disable          |
| ETH_ForwardUndersizedGo<br>odFrames | Enables the Rx FIFO to forward Undersized<br>frames (frames with no Error and length less<br>than 64 bytes) including pad-bytes and CRC).                                 | ETH_ForwardUndersizedGo<br>odFrames_Disable |
| ETH_ReceiveThresholdCon<br>trol     | Selects the threshold level of the Receive FIFO.                                                                                                    | ETH_ReceiveThresholdCon<br>trol_64Bytes     |
| ETH_SecondFrameOperate              | Enables the Operate on second frame mode,<br>which enables the DMA to process a second<br>frame of Transmit data even before obtaining the<br>status for the first frame. | ETH_SecondFrameOperate_<br>Disable          |
| ETH_AddressAlignedBeats             | Enables address-aligned beats.                                                                                                    | ETH_AddressAlignedBeats<br>_Enable          |
| ETH_FixedBurst                      | Enables AHB Master interface fixed burst transfers.                                                                                                    | ETH_FixedBurst_Enable                       |
| ETH_RxDMABurstLength                | Indicates the number of beats in an Rx DMA burst transfer.                                                                                                    | ETH_RxDMABurstLength_32<br>Beat             |
| ETH_TxDMABurstLength                | Indicates the number of beats in a Tx DMA burst transfer.                                                                                                    | ETH_TxDMABurstLength_32<br>Beat             |
| ETH_DescriptorSkipLengt             | Specifies the number of words to skip between two unchained descriptors (Ring mode).                                                                                      | 0x0                                         |
| ETH_DMAArbitration                  | Selects the DMA Tx/Rx arbitration.                                                                                                    | ETH_DMAArbitration_Roun<br>dRobin_RxTx_1_1  |

 Table 9.
 DMA configuration parameters of an ETH\_InitTypeDef structure

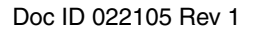

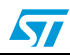

### 3.2 DMA descriptor handling

### 3.2.1 DMA descriptors

The transfer of Ethernet packets between Transmit/Receive FIFOs and memory is performed by direct memory access (DMA) using transfer descriptors.

Figure 3 illustrates the format of an Ethernet DMA descriptor.

Note: The following description does not apply to enhanced DMA descriptors.

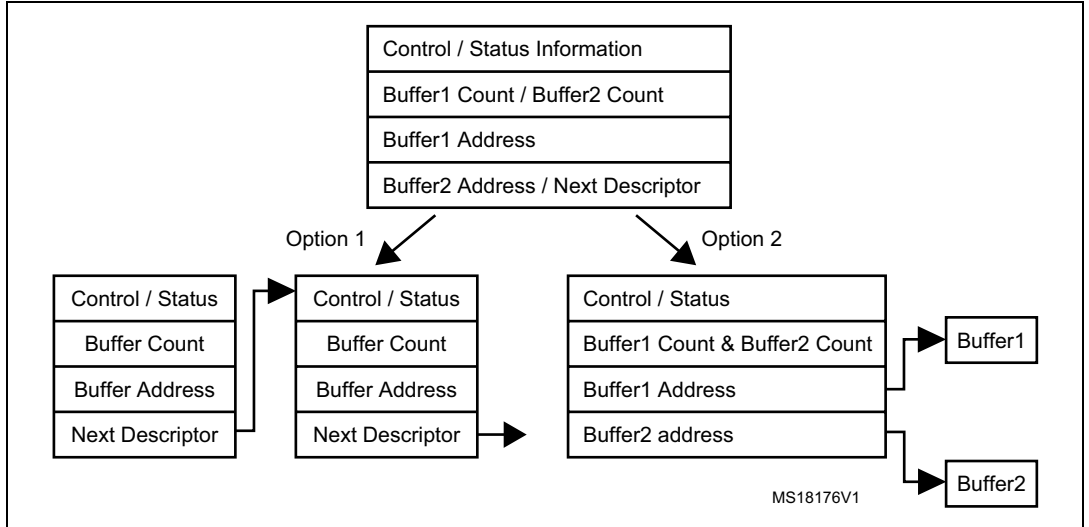

#### Figure 3. Ethernet DMA descriptor

As shown in Figure 3, the DMA descriptor can have two formats:

- The descriptor points to one data buffer only and the Next Descriptor field points on next DMA descriptor for allowing descriptors chaining mechanism
- The descriptor can point to two data buffers, Buffer1 and Buffer2

In the STM32F4x7 Ethernet driver, the selected DMA descriptor format is the one allowing descriptor chaining as shown in *Figure 4*.

#### Figure 4. Ethernet DMA descriptor chaining

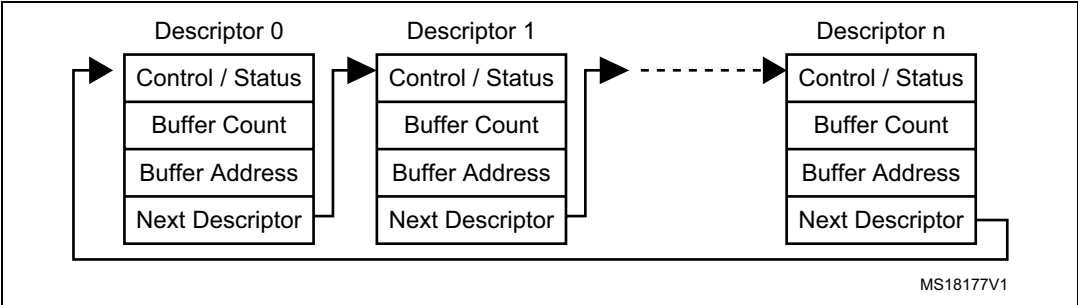

Note:

- 1 An Ethernet packet can span over one or multiple DMA descriptors.
  - 2 One DMA descriptor can be used for one Ethernet packet only.
  - 3 The last descriptor in the chain points to the first descriptor for forming a ring of descriptors.

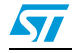

*Figure 5* illustrates the buffer and descriptor allocation model in memory for the STM32F4x7 Ethernet driver.

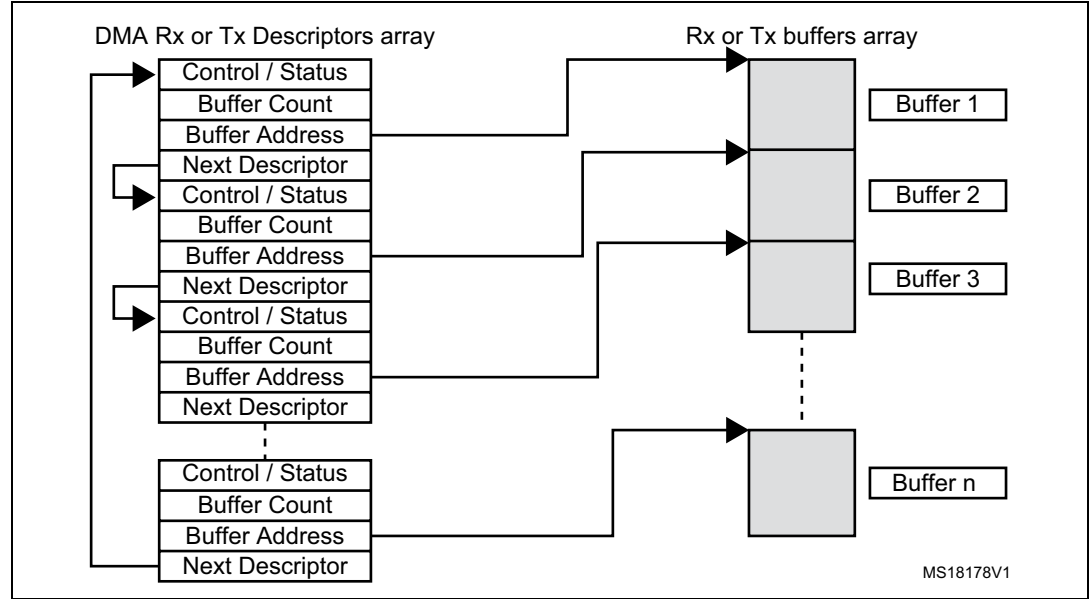

Figure 5. STM32F4x7 Ethernet driver buffers and descriptors

As shown in *Figure 5*, the following arrays are statically allocated in the STM32F4x7 Ethernet driver:

Two arrays for the DMA descriptors, one for DMA Rx and another for DMA Tx:

ETH\_DMADESCTypeDef DMARxDscrTab[ETH\_RXBUFNB], DMATxDscrTab[ETH\_TXBUFNB];

• Two arrays of driver buffers, one array for receive buffers and another array for transmit buffers:

```
uint8_t Rx_Buff[ETH_RXBUFNB][ETH_RX_BUF_SIZE];
uint8_t Tx_Buff[ETH_TXBUFNB][ETH_TX_BUF_SIZE];
```

where:

- ETH\_RXBUFNB: number of driver receive buffers
- ETH\_TXBUFNB: number of driver transmit buffers
- ETH\_RX\_BUF\_SIZE: size in bytes of a receive buffer
- ETH\_TX\_BUF\_SIZE: size in bytes of a transmit buffer

The default values for these parameters as defined in file *stm32f4x7\_eth.h* are:

- ETH\_RXBUFNB = 4
- ETH\_TXBUFNB = 2
- ETH\_RX\_BUF\_SIZE = 1524 (max size of Ethernet packet (1522) + 2 bytes for 32-bit alignment)
- ETH\_TX\_BUF\_SIZE = 1524 (max size of Ethernet packet (1522) + 2 bytes for 32-bit alignment)

The above parameter values can be changed depending on user specific application needs. This can be done by enabling CUSTOM\_DRIVER\_BUFFERS\_CONFIG and writing custom values in the *stm32f4x7\_eth\_conf.h* configuration file.

Doc ID 022105 Rev 1

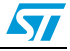

Note: The Ethernet driver allows to have a buffer size (ETH\_RX\_BUF\_SIZE or ETH\_TX\_BUF\_SIZE) that does not exceed the maximum Ethernet packet size (1522 bytes). Ethernet packets (received or to be transmitted) exceeding the configured buffer size will span over multiple buffers (or descriptors).

### 3.2.2 DMA descriptor handling functions

*Table 10* provides a summary of the main driver functions used for handling DMA descriptors.

| Function                                 | Description                                                                                              |
|------------------------------------------|----------------------------------------------------------------------------------------------------|
| ETH_DMARxDescChainInit                   | Initializes DMA Rx Descriptor chain (as shown in <i>Figure 5</i> ).                                      |
| ETH_DMATxDescChainInit                   | Initializes DMA Tx Descriptor chain (as shown in <i>Figure 5</i> )                                       |
| ETH_CheckFrameReceived                   | Checks if the frame is received (polling method on OWN bit and other flags of DMA RX descriptor).        |
| ETH_Get_Received_Frame                   | Gets received frame (when using a polling method).                                                       |
| ETH_Get_Received_Frame_interrupt         | Gets received frame (when using an interrupt method for detecting received packets).                     |
| ETH_Prepare_Transmit_Descripto rs        | Prepares DMA TX descriptors for transmitting a packet (data should already be copied in driver buffers). |
| ETH_GetRxPktSize                         | Gets the size of a received packet.                                                                      |
| ETH_GetDMATxDescFlagStatus               | Gets flag status of a DMA TX descriptor.                                                                 |
| ETH_GetDMARxDescFlagStatus               | Gets flag status of a DMA RX descriptor.                                                                 |
| ETH_DMATxDescTransmitITConfig            | Configures Interrupts for a DMA TX descriptor.                                                           |
| ETH_DMARxDescReceiveITConfig             | Configures Interrupts for a DMA RX descriptor.                                                           |
| ETH_EnhancedDescriptorCmd <sup>(1)</sup> | Enables or disables the Enhanced descriptor structure.                                                   |
| ETH_DMATxDescChecksumInsertion Config    | Enables or disables TCP/UDP/ICMP checksum insertion for transmitted packets.                             |
| ETH_DMATxDescCRCCmd                      | Enables or disables CRC generation for transmitted packets.                                              |
| ETH_DMATxDescShortFramePadding<br>Cmd    | Enables or disables adding padding to short frame to be transmitted.                                     |

#### Table 10. DMA descriptor functions

1. Enhanced descriptors must be used if IPv4 checksum offload is activated. The enhanced descriptor format is enabledeither by: uncommenting USE\_ENHANCED\_DMA\_DESCRIPTORS in *stm32f4x7\_eth\_conf.h* file, or, by calling the ETH\_EnhancedDescriptorCmd() function.

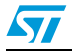

Note: The Ethernet driver maintains two global pointers for Rx/Tx DMA descriptor tracking, for the next packet to be received or to be transmitted:

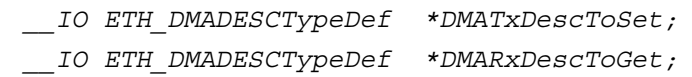

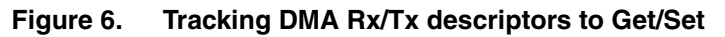

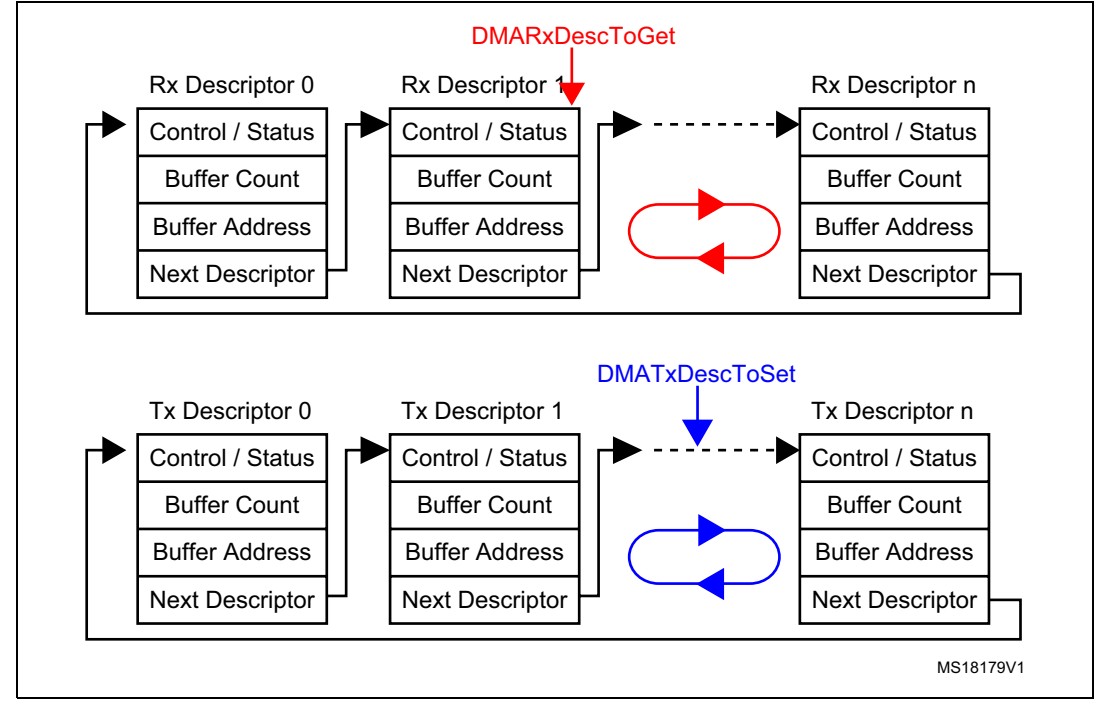

### 3.3 PHY control functions

*Table 11* provides a summary of the functions implemented for PHY control by the STM32F4x7 Ethernet driver.

Note: The PHY configuration options (Reset delay, Configuration delay, Status register Speed and Duplex mask values) are defined in the stm32f4x7\_eth\_conf.h configuration file. These values change from a PHY to another, so the user has to update this value depending on the external PHY used.

Table 11. PHY control functions

| Function             | Description                                |
|----------------------|--------------------------------------------|
| ETH_ReadPHYRegister  | Reads a PHY register.                      |
| ETH_WritePHYRegister | Writes a data into a PHY register.         |
| ETH_PHYLoopBackCmd   | Enables or disables the PHY loopback mode. |

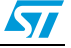

The PHY is mainly accessed during the initialization time (by ETH\_Init driver function) to:

- Reset the PHY.
- Enable the PHY auto-negotiation mode or manually select the mode of operation (Full-speed/Low-speed, Half-duplex/Full-duplex).
- If the PHY auto-negotiation mode is selected, the application needs to poll the PHY or use a PHY interrupt in order to obtain the result of auto-negotiation (speed, duplex mode).

### 3.4 Hardware checksum

The STM32F4x7 Ethernet controller has an embedded hardware checksum accelerator to off-load the CPU from generating, inserting and verifying the checksums of the IP, UDP, TCP and ICMP protocols.

The checksum for TCP, UDP or ICMP is calculated over a complete frame, and then inserted into its corresponding header field. Due to this requirement, this function is enabled only when the Transmit FIFO is configured for Store-and-Forward mode.

Note: By default, the hardware checksum is enabled. To disable this feature, "comment" the specific CHECKSUM\_BY\_HARDWARE defined in the LwIPopts.h file under the \inc project folder.

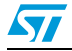

## 4 Developing applications with LwIP stack

### 4.1 Developing in standalone mode using the Raw API

### 4.1.1 Model of operation

In standalone mode, the model of operation is based on continuous software polling to check if a packet is received.

When a packet is received, it is first copied from the Ethernet driver buffers into the LwIP buffers. In order to copy the packet as fast as possible, the LwIP buffers (pbufs) should be allocated from the pool of buffers (PBUF\_POOL).

When a packet has been copied, it is handed to the LwIP stack for processing. Depending on the received packet, the stack may or may not notify the application layer.

LwIP communicates with the application layer using event callback functions. These functions should be assigned before starting the communication process.

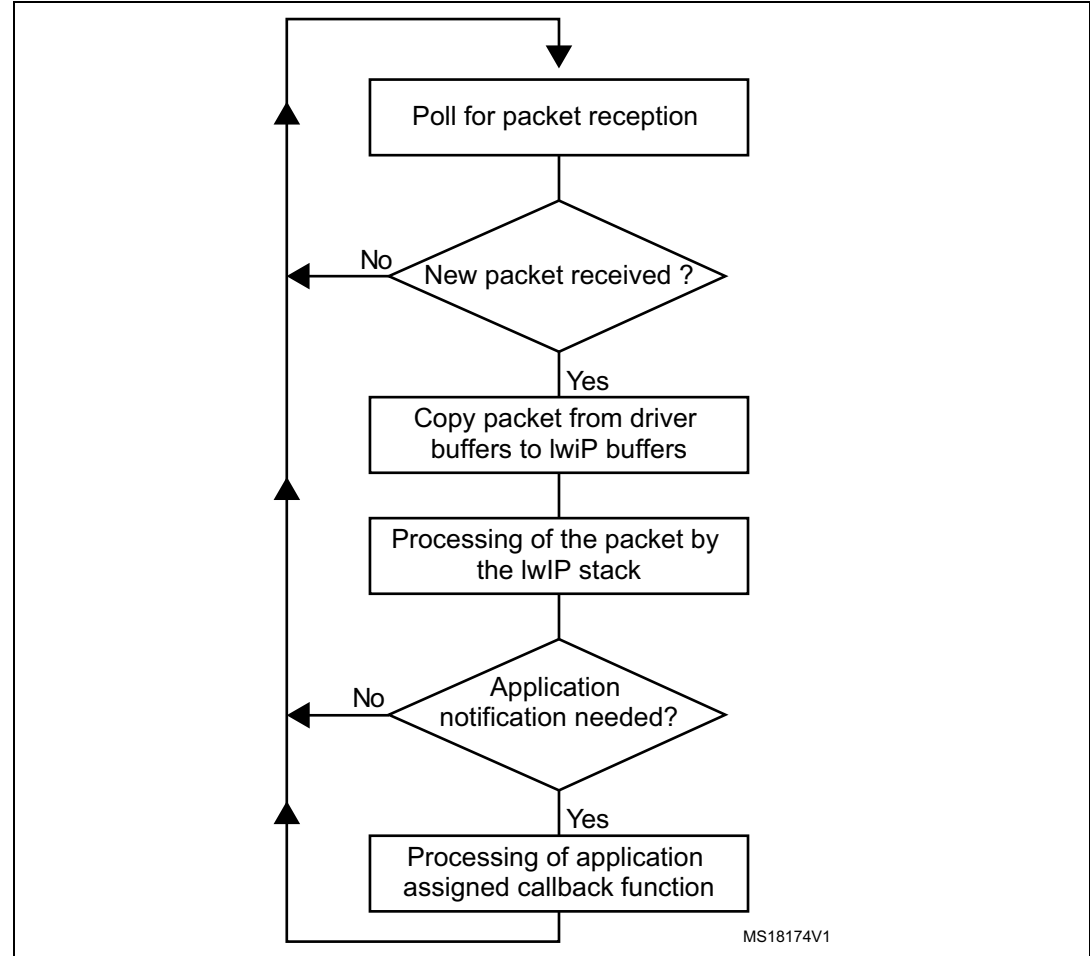

Figure 7. Standalone operation model

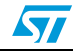

For TCP applications, the following common callback functions must be assigned:

- callback for incoming TCP connection event, assigned by TCP\_accept API call
- callback for incoming TCP data packet event, assigned by *TCP\_recev* API call
- callback for signalling successful data transmission, assigned by *TCP\_sent* API call
- callback for signalling TCP error (after a TCP abort event), assigned by TCP\_err API call
- Periodic callback (every 1 or 2 s) for polling the application, assigned by TCP\_poll API call

### 4.1.2 Example of the TCP echo server demo

The TCP echo server example provided in the \*Project*\*Standalone*\*tcp\_echo\_server* folder is a simple application that implements a TCP server which echoes any received TCP data packets coming from a remote client.

To test the demo, use *echotool.exe* PC client utility. This utility is located in the \*Utilities*\*Third\_Party*\*PC\_Software* folder. (Refer to *Section 6.1.3: TCP echo server demo* for more details about testing the demo).

The following example provides a description about the firmware structure. It is an extract from the *main.c* file.

```
int main(void)
{
  . . .
  /* configure Ethernet (GPIOs, clocks, MAC, DMA) */
 ETH_BSP_Config();
  /* Initilaize the LwIP stack */
 LwIP_Init();
  /* tcp echo server Init */
 tcp echoserver init();
  /* Infinite loop */
 while (1)
  {
    /* check if any packet received */
    if (ETH_CheckFrameReceived())
    {
      /* process received Ethernet packet */
      LwIP_Pkt_Handle();
    }
    /* handle periodic timers for LwIP */
    LwIP_Periodic_Handle(LocalTime);
  }
}
```

- *ETH\_BSP\_Config* function is called to initialize the Ethernet peripheral (GPIOs, Clocks, MAC and DMA options).
- *LwIP\_Init* function is called to initialize the LwIP stack internal structures and for starting stack operations.
- tcp\_echoserver\_init function is called to initialize the TCP echo server application (see below).
- In the infinite *while* loop, software polls for packet reception using Ethernet driver *ETH\_CheckFrameReceived* function. When a packet is received, it should be handled by the LwIP stack using function *LwIP\_Pkt\_Handle*.
- LwIP\_Periodic\_Handle function is called in order to handle certain LwIP internal periodic tasks (protocol timers, retransmission of TCP packets,...).

Function *tcp\_echoserver\_init* has the following code:

```
void tcp echoserver init(void)
{
  /* create new tcp pcb */
  tcp_echoserver_pcb = tcp_new();
  if (tcp_echoserver_pcb != NULL)
  {
    err_t err;
    /* bind echo_pcb to port 7 (ECHO protocol) */
    err = tcp_bind(tcp_echoserver_pcb, IP_ADDR_ANY, 7);
    if (err == ERR_OK)
    {
      /* start tcp listening for echo_pcb */
      tcp_echoserver_pcb = tcp_listen(tcp_echoserver_pcb);
      /* initialize LwIP tcp_accept callback function */
      tcp_accept(tcp_echoserver_pcb, tcp_echoserver_accept);
    }
    else
    {
      printf("Can not bind pcb\n");
    }
  }
  else
  {
    printf("Can not create new pcb\n");
  }
}
```

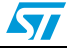

- LwIP API calls *tcp\_new* to allocate a new TCP protocol control block (PCB) (tcp\_echoserver\_pcb).
- The allocated TCP PCB is bound to a local IP address and port using *tcp\_bind* function.
- After binding the TCP PCB, *tcp\_listen* function is called in order to start the TCP listening process on the TCP PCB.
- Finally a *tcp\_echoserver\_accept* callback function should be assigned to handle incoming TCP connections on the TCP PCB. This is done using *tcp\_accept* LwIP API function.
- Starting from this point, the TCP server is ready to accept any incoming connection from remote clients.

The following example shows how incoming TCP connections are handled by *tcp\_echoserver\_accept* user callback function. This is an extract from this function.

```
static err_t tcp_echoserver_accept(void *arg, struct tcp_pcb
*newpcb, err_t err)
{
  . . .
  /* allocate structure es to maintain tcp connection infos */
  es = (struct tcp_echoserver_struct *)mem_malloc(sizeof(struct
tcp_echoserver_struct));
  if (es != NULL)
  {
    es->state = ES ACCEPTED;
    es->pcb = newpcb;
    es -> p = NULL;
    /* pass newly allocated es structure as argument to newpcb */
    tcp_arg(newpcb, es);
    /* initialize LwIP tcp_recv callback function for newpcb */
    tcp_recv(newpcb, tcp_echoserver_recv);
    /* initialize LwIP tcp_err callback function for newpcb */
    tcp_err(newpcb, tcp_echoserver_error);
    /* initialize LwIP tcp_poll callback function for newpcb */
    tcp_poll(newpcb, tcp_echoserver_poll, 1);
    ret_err = ERR_OK;
   . . .
}
```

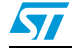

- The new TCP connection is passed to *tcp\_echoserver\_accept* callback function through *newpcb* parameter.
- An *es* structure is used to maintain the application status. It is passed as an argument to the TCP PCB "newpcb" connection by calling *tcp\_arg* LwIP API.
- A TCP receive callback function, *tcp\_echoserver\_recv*, is assigned by calling LwIP API *tcp\_recv*. This callback will handle all the data traffic with the remote client.
- A TCP error callback function, *tcp\_echoserver\_error*, is assigned by calling LwIP API *tcp\_err*. This callback will handle TCP errors.
- A TCP poll callback function, *tcp\_echoserver\_poll*, is assigned by calling LwIP API *tcp\_poll* to handle periodic application tasks (such as checking if the application data remains to be transmitted).

## 4.2 Developing with an RTOS using Netconn or Socket API

### 4.2.1 Model of operation

The model of operation when working with an RTOS has the following characteristics:

- The TCP/IP stack and the application run in separate tasks.
- The application communicates with the stack through sequential API calls that use the RTOS mailbox mechanism for inter-process communication. The API calls are blocking calls. This means that the application task will be blocked until a response is received from the stack.
- An additional task which is "the network interface task" is used to get any received packets from driver buffers and provide them to the TCP/IP stack using the RTOS mailbox. This task is informed of a packet reception using the Ethernet receive interrupt service routine.

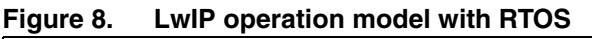

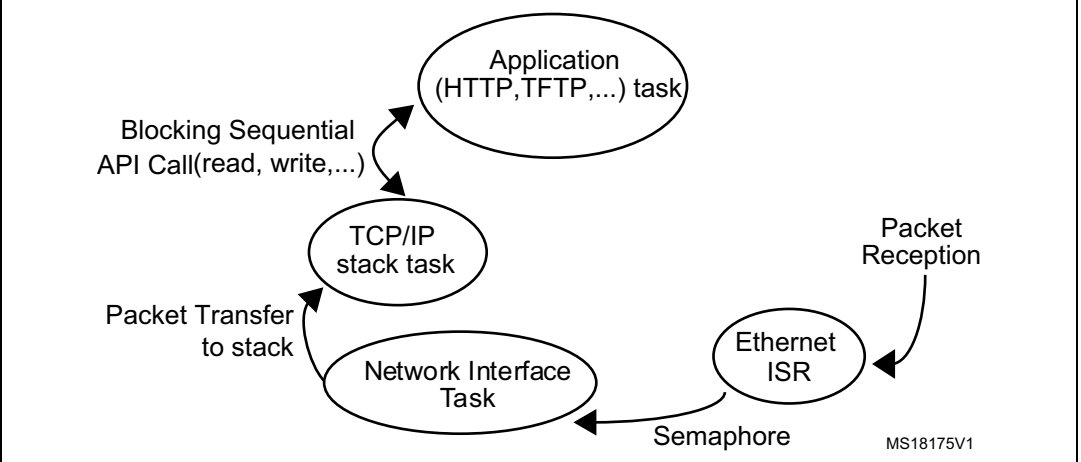

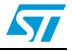

### 4.2.2 Example of a TCP echoserver demo using the Netconn API

From the application point of view, the Netconn API offers a simpler way for developing TCP/IP applications other than the raw API. This is because it has a more intuitive sequential API.

The following example shows a TCP echoserver demo developed with the Netconn API. This is an extract of the *main.c* file.

```
int main(void)
{
  . . .
  /* configure Ethernet (GPIOs, clocks, MAC, DMA) */
  ETH_BSP_Config();
  /* Initilaize the LwIP stack */
  LwIP_Init();
  /* Initialize tcp echo server */
  tcpecho_init();
  . . .
  /* Start scheduler */
  vTaskStartScheduler();
  /* We should never get here as control is now taken by the
scheduler */
  for( ;; );
3
```

Example description:

- *LwIP\_Init* function initializes the LwIP stack. This includes the creation of the LwIP TCP/IP stack task.
- *tcpecho\_thread* TCP echo server task is created in *tcpecho\_init* function.

```
void tcpecho_init(void)
{
   sys_thread_new("tcpecho_thread", tcpecho_thread, NULL,\
DEFAULT_THREAD_STACKSIZE, TCPECHO_THREAD_PRIO);
}
```

```
The TCP echo server thread has the following code:
static void tcpecho_thread(void *arg)
{
   struct netconn *conn, *newconn;
   err_t err;
   LwIP_UNUSED_ARG(arg);
   /* Create a new connection identifier. */
```

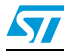

```
conn = netconn_new(NETCONN_TCP);
 if (conn!=NULL)
  {
    /* Bind connection to well known port number 7. */
    err = netconn_bind(conn, NULL, 7);
    if (err == ERR_OK)
    {
      /* Tell connection to go into listening mode. */
     netconn listen(conn);
      while (1)
      {
        /* Grab new connection. */
        newconn = netconn_accept(conn);
        /* Process the new connection. */
        if (newconn)
        {
          struct netbuf *buf;
          void *data;
          u16_t len;
          while ((buf = netconn_recv(newconn)) != NULL)
          {
            do
            {
              netbuf_data(buf, &data, &len);
              netconn_write(newconn, data, len, NETCONN_COPY);
            }
            while (netbuf_next(buf) >= 0);
            netbuf_delete(buf);
          }
          /* Close connection and discard connection identifier. */
          netconn_close(newconn);
          netconn_delete(newconn);
        }
      }
    }
    else
    {
     printf(" can not bind TCP netconn");
    }
 }
 else
  {
   printf("can not create TCP netconn");
 }
}
```

- Netconn\_new API function called with NETCONN\_TCP parameter will create a new TCP connection.
- The newly created connection is then bound to port 7 (echo protocol) by calling *Netconn\_bind* API function.
- After binding the connection, the application starts the listening process on the connection by calling *Netconn\_listen* API function.
- In the infinite *while(1)* loop, the application waits for a new connection by calling the API function *Netconn\_accept*. This API call will block the application task when there is no incoming connection.
- When there is an incoming connection, the application can start receiving data by calling *netconn\_recv* API function. Incoming data is received in a netbuf.
- The application can get the received data by calling *netbuf\_data* netbuf API function.
- The received data is sent back (echoed) to the remote TCP client by calling *Netconn\_write* API function.
- *Netconn\_close* and *Netconn\_delete* are used to respectively close and delete the Netconn connection.

### 4.3 LwIP memory configuration options

LwIP has several memory configurations options. These options allow the user to tune the allocated RAM memory usage depending on performance needs and on application memory constraints.

The user options for LwIP are changed in file LwIPopt.h

*Table 12* provides a summary of the main options for RAM memory use.

| LwIP memory option      | Definition                                                           |
|-------------------------|----------------------------------------------------------------------|
| MEM_SIZE                | LwIP heap memory size: used for all LwIP dynamic memory allocations. |
| MEMP_NUM_PBUF           | Total number of MEM_REF and MEM_ROM pbufs.                           |
| MEMP_NUM_UDP_PCB        | Total number of UDP PCB structures.                                  |
| MEMP_NUM_TCP_PCB        | Total number of TCP PCB structures.                                  |
| MEMP_NUM_TCP_PCB_LISTEN | Total number of listening TCP PCBs.                                  |
| MEMP_NUM_TCP_SEG        | Maximum number of simultaneously queued TCP segments.                |
| PBUF_POOL_SIZE          | Total number of PBUF_POOL type pbufs.                                |
| PBUF_POOL_BUFSIZE       | Size of a PBUF_POOL type pbufs.                                      |
| TCP_MSS                 | TCP maximum segment size.                                            |
| TCP_SND_BUF             | TCP send buffer space for a connection.                              |
| TCP_SND_QUEUELEN        | Maximum number of pbufs in the TCP send queue.                       |
| TCP_WND                 | Advertised TCP receive window size.                                  |

#### Table 12. LwIP memory configuration options

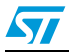

As shown in Table 12, LwIP memory has two main types:

- Heap memory for all dynamic allocations defined by MEM\_SIZE.
- Pool memory for static pool structures defined by MEMP\_NUM\_xx and PBUF\_POOL\_xx.

The allocation from these two types of memory will define the total size of memory allocated to LwIP. Below are some recommendations when setting these options:

- MEM\_SIZE should be set high when the application needs to send a lot of data to be copied from application buffers to the LwIP send buffer.
- PBUF\_POOL\_BUFSIZE should be set according to the average size of packets to be received.
- PBUF\_POOL\_SIZE should be tuned as high as possible in order to achieve the best receive data rate.
- TCP\_SND\_BUF limits the sender buffer space (data queued to be transmitted). For optimal performance, this parameter should be equal to the TCP window size of the remote host. Keep in mind that every active connection might buffer this amount of data, so make sure there is enough RAM (defined by MEM\_SIZE) or limit the number of concurrently active connections.
- TCP\_WND is the advertised receive window and should be tuned as high as possible in order to achieve the best performance.

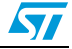

## 5 Description of the demonstration package

### 5.1 Package directories

When unzipped, the package has the structure shown in *Figure 9*.

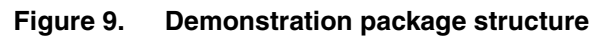

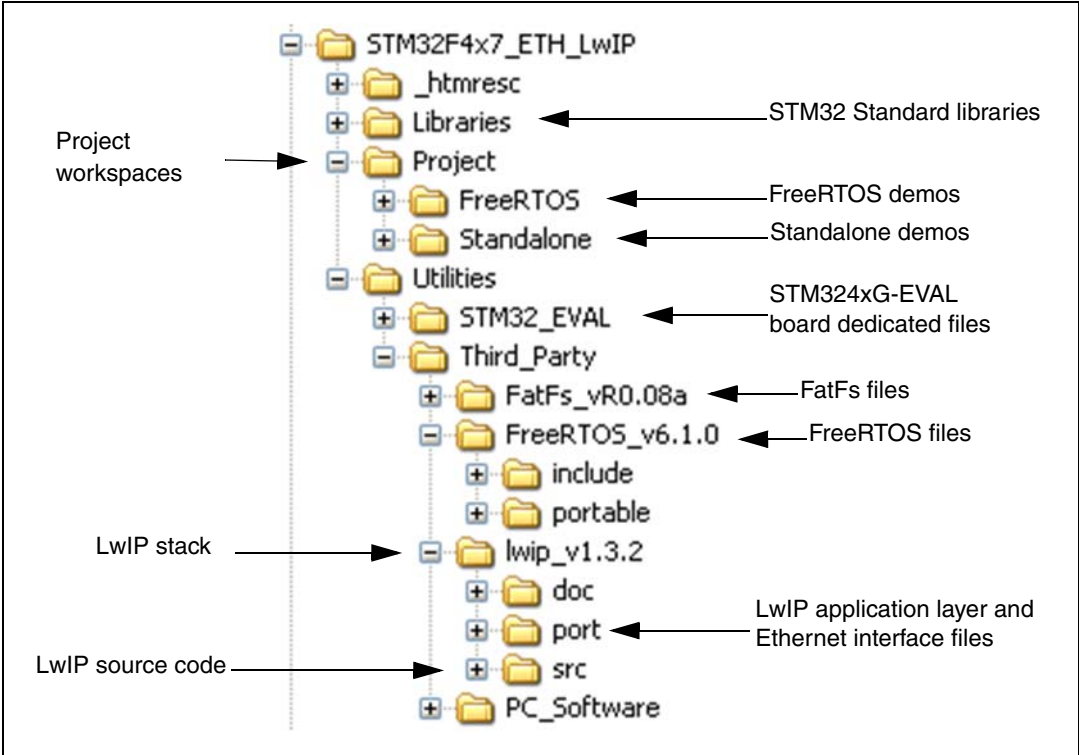

The demonstration package contains nine applications running on top of the LwIP stack.

- Standalone demos:
  - A Web server
  - A TFTP server
  - A TCP echo client application
  - A TCP echo server application
  - A UDP echo client application
  - A UDP echo server application
- FreeRTOS demos:
  - A Web server based on the netconn API
  - A Web server based on the socket API
  - A TCP/UDP echo server application based on the netconn API

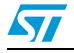

### 5.2 Demonstration settings

#### 5.2.1 PHY interface configuration

The demonstration firmware is used to interface the PHY with both MII and RMII modes. To select the required PHY interface mode, open the *main.h* file and choose one of the two "defines":

- #define MII\_MODE
- #define RMII\_MODE

In the MII mode, the PHY clock can be taken from the external crystal or provided by the STM32 via the MCO pin if both MII\_MODE and PHY\_CLOCK\_MCO are defined in the *main.h* file.

Note: In the RMII mode, you have to provide the 50 MHz clock by soldering a 50 MHz oscillator (ref SM7745HEV-50.0M or equivalent) on the U3 footprint located under CN3 and also by removing the jumper from JP5. This oscillator is not provided with the board. For more details, please refer to UM1461 STM3240G-EVAL evaluation board user manual.

### 5.2.2 MAC and IP address settings

The default MAC address is set to: 00:00:00:00:00:00:02. To change this address, modify the six bytes defined in the *main.h* file.

The IP address can be set either as a static address, equal to 192.168.0.10, or as a dynamic address, assigned by a DHCP server.

The IP address configuration mode is selected in the *main.h* file:

- Uncomment #define USE\_DHCP to configure the IP address by DHCP
- Comment #define USE\_DHCP to use the static address (192.168.0.10)
- Note: If you choose to configure the IP address by DHCP and the application does not find a DHCP server on the network to which it is already connected, the IP address is then automatically set to the static address (192.168.0.10).

### 5.2.3 STM324xG-EVAL settings

In order to run the software, configure the STM324xG-EVAL board as shown in Table 13.

Note: Throughout this document, the STM324xG-EVAL board refers to STM3240G-EVAL and STM3241G-EVAL boards.

| Jumper | MII mode configuration                                                                 | RMII mode configuration                  |
|--------|----------------------------------------------------------------------------------------|------------------------------------------|
| JP5    | 1-2: provide 25MHz clock by external crystal<br>2-3: provide 25MHz clock by MCO at PA8 | Not fitted                               |
| JP6    | 2-3: MII interface mode is enabled.                                                    | 1-2: RMII interface mode is enabled.     |
| JP8    | Open: MII interface mode is selected.                                                  | Closed: RMII interface mode is selected. |

Table 13. STM324xG-EVAL jumper configurations

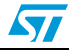

## 6 Using the demos

The STM32F4x7 LwIP package comes with several demos that use the different API sets.

The examples come in two folders:

- Standalone: single-threaded application examples using the Raw API
- FreeRTOS: multi-threaded application using FreeRTOS with the Netconn or Socket API

### 6.1 Standalone demos

### 6.1.1 Httpserver demo

The HTTP server demo shows an implementation of a web server with the following features:

- URL parsing
- support of CGI (Common Gateway Interface)
- support of SSI (Server Side Includes)
- dynamic Header generation
- support of HTTP Post request

In order to test the HTTP server demo, follow these steps:

- 1. Be sure of the correct jumper settings in the STM324xG-EVAL board.
- 2. In the *main.h* file, uncomment "USE\_DHCP" option to enable the DHCP client. Depending on your needs, you can uncomment/comment other options such as "SERIAL\_DEBUG" or "USE\_LCD". The "SERIAL\_DEBUG" option is used to retarget the printf function to serial port (COM1) for debug purposes.
- 3. Build and program the demo code into the STM32F4x7 Flash memory.
- 4. If "USE\_DHCP" and "USE\_LCD" are defined, a message is displayed on the LCD screen indicating the success or failure of the DHCP IP address allocation.
- 5. After an IP address assignment (either a static or a dynamic address), the user can start the demo.
- 6. On the remote PC, open a web client (Mozilla Firefox or Internet Explorer) and type the board's IP address in a web browser. By default, the following static IP address is used: 192.168.0.10

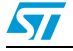

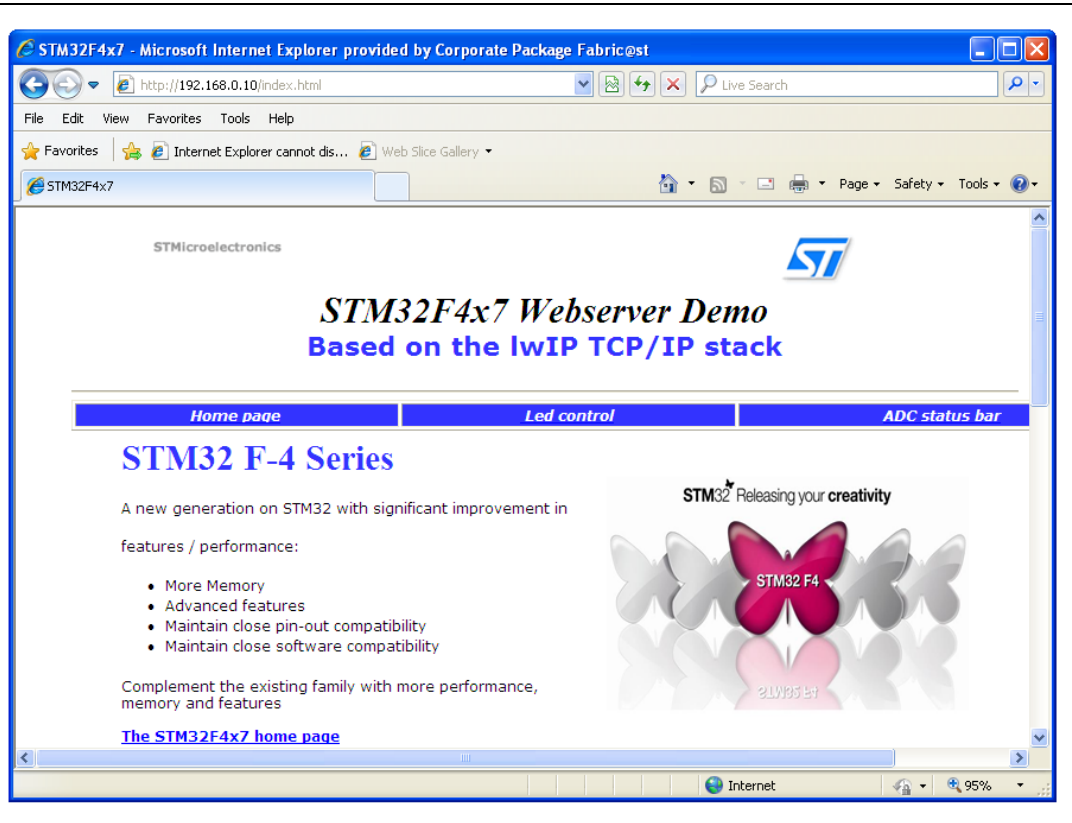

Figure 10. Home page of the HTTP server demo

#### Server Side Includes (SSI)

SSI is a method used to dynamically include dynamic data in HTML code.

This is done by placing a specific tag inside the HTML code of the web page. The tag should have the following format: <!-=#tag=->

For the ADC conversion page, the following tag is used inside the HTML code: <!--#t-->

When there is a request for the ADC webpage (which has a ".shtml" extension), the server will parse the webpage and when the tag is found, it will be replaced by the ADC conversion value.

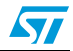

| 🕒 🕑 🔻 🙋 http://192.168.0.10/STM                                                                                                    | 82F4x7ADC.shtml                                                                                                    | 💌 🗟 🗲 🗙 🔎 Live                                                                                   | Search                                                                                                    | P -                               |
|----------------------------------------------------------------------------------------------------|----------------------------------------------------------------------------------------------------|--------------------------------------------------------------------------------------------------|----------------------------------------------------------------------------------------------------|-----------------------------------|
| File Edit View Favorites Tools Hel                                                                                                    | )                                                                                                    |                                                                                                  |                                                                                                    |                                   |
| 🚖 Favorites 🛛 🚖 🙋 Internet Explorer ca                                                                                                    | nnot dis 🕖 Web Slice Gallery 🔻                                                                                                   |                                                                                                  |                                                                                                    |                                   |
| € STM32F4x7ADC                                                                                                    |                                                                                                    | 👌 • 🔊 ·                                                                                          | 🖃 🖶 🝷 Page 🗸 Safety 🕶 1                                                                                        | iools 🔹 🔞 🕶                       |
| Ноте раде                                                                                                    | Led contr                                                                                                    | rol                                                                                              | ADC status bar                                                                                                 |                                   |
| Home page                                                                                                    | Led contr                                                                                                    | rol                                                                                              | ADC status bar                                                                                                 |                                   |
| Home page                                                                                                    | Led contr                                                                                                    | ipput converted value. This                                                                      | ADC status bar                                                                                                 | a tha                             |
| Home page<br>This page allows you to get continu<br>STM324xG-EVAL board's potentiom<br>You could check this by changing th                                                                       | Led contr<br>ously the ADC 3 Channel 7 analog<br>eter. The ADC value is updated, au<br>e potentiometer position and checi        | input converted value. This<br>tomatically, each 1s with th<br>k that the ADC value is upc       | ADC status bar<br>ADC Channel is connected t<br>last converted ADC Chann<br>lated, by an automatic refres      | o the<br>el 7 value.<br>h of this |
| Home page<br>This page allows you to get continu<br>STM324xG-EVAL board's potentiom<br>You could check this by changing th<br>page, with the new converted valu                                  | Led contr<br>ously the ADC 3 Channel 7 analog<br>eter. The ADC value is updated, au<br>e potentiometer position and check<br>e.  | input converted value. This<br>tomatically, each 1s with th<br>k that the ADC value is upo       | ADC status bar<br>s ADC Channel is connected t<br>le last converted ADC Chann<br>ated, by an automatic refres  | o the<br>el 7 value.<br>h of this |
| Home page<br>This page allows you to get continu<br>STM324xG-EVAL board's potentiom<br>You could check this by changing th<br>page, with the new converted value                                 | Led contr<br>lously the ADC 3 Channel 7 analog<br>eter. The ADC value is updated, au<br>e potentiometer position and check<br>a. | rol<br>input converted value. Thi<br>tomatically, each 1s with th<br>k that the ADC value is upo | ADC status bar<br>S ADC Channel is connected t<br>le last converted ADC Chann<br>lated, by an automatic refres | o the<br>el 7 value.<br>h of this |
| Home page<br>This page allows you to get continu.<br>STM324xG-EVAL board's potentiom<br>You could check this by changing th<br>page, with the new converted value<br>ADC Converted Value 1805 mv | Led contr<br>lously the ADC 3 Channel 7 analog<br>eter. The ADC value is updated, au<br>e potentiometer position and check<br>e. | rol<br>input converted value. Thi<br>tomatically, each 1s with th<br>k that the ADC value is upc | ADC status bar<br>S ADC Channel is connected t<br>le last converted ADC Chann<br>lated, by an automatic refres | o the<br>el 7 value.<br>h of this |
| Home page<br>This page allows you to get continu.<br>STM324xG-EVAL board's potentiom<br>You could check this by changing th<br>page, with the new converted value<br>ADC Converted Value 1805 mv | Led contr<br>iously the ADC 3 Channel 7 analog<br>eter. The ADC value is updated, au<br>e potentiometer position and check<br>e. | rol<br>input converted value. Thi<br>tomatically, each 1s with th<br>k that the ADC value is upo | ADC status bar<br>s ADC Channel is connected t<br>le last converted ADC Chann<br>lated, by an automatic refres | o the<br>el 7 value.<br>h of this |
| Home page<br>This page allows you to get continu<br>STM324xG-EVAL board's potentiom<br>You could check this by changing th<br>page, with the new converted valu<br>ADC Converted Value 1805 mv   | Led contr<br>ously the ADC 3 Channel 7 analog<br>eter. The ADC value is updated, au<br>e potentiometer position and check<br>a.  | rol<br>input converted value. Thi<br>tomatically, each 1s with th<br>k that the ADC value is upo | ADC status bar                                                                                                 | o the<br>el 7 value.<br>h of this |
| Home page This page allows you to get continu. STM324xG-EVAL board's potentiom: You could check this by changing th page, with the new converted value ADC Converted Value 1805 mv               | Led contr<br>lously the ADC 3 Channel 7 analog<br>eter. The ADC value is updated, au<br>e potentiometer position and check<br>e. | rol<br>input converted value. Thi<br>tomatically, each 1s with th<br>k that the ADC value is upo | ADC status bar                                                                                                 | o the<br>el 7 value.<br>h of this |

Figure 11. SSI use in HTTP server demo application

### **Common Gateway Interface (CGI)**

The CGI is a standard web technique used to execute a request coming from a client on the server side and then to return a response to the client.

In LwIP, the CGI offered works only with GET method requests and can handle up to 16 parameters encoded in the URI. The CGI handler function executed on the server side returns a HTML file that the HTTP server sends to the client.

In the HTTP server demo, this method is used to control the four LEDs: LED1, LED2, LED3 and LED4 on the STM32F4x7 evaluation board.

#### 6.1.2 TCP echo client demo

This demo is used to test a basic TCP connection. In this demo, the STM32 acts as a TCP client that connects to the TCP server. The client sends a string and the server echoes back the same string to the client.

In order to test the TCP echo client demo, follow these steps:

- 1. Be sure of the correct jumper settings in the STM324xG-EVAL board.
- In the *main.h* file, uncomment "USE\_DHCP" option to enable the DHCP client. Also, depending on your needs, you can uncomment/comment other options such as "SERIAL\_DEBUG" or "USE\_LCD". The "SERIAL\_DEBUG" option enables you to retarget the printf function to serial port (COM1) for debug purposes.
- 3. Build and program the demo code into the STM32F4x7 Flash memory.
- 4. If "USE\_ DHCP" and "USE\_LCD" are defined, a message is displayed on the LCD screen indicating the success or failure of the DHCP IP address allocation.
- 5. After the IP address assignment (either a static or a dynamic address), the user can start the demo.

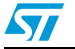

Doc ID 022105 Rev 1

- 6. On the remote PC, open a command prompt window. (In Windows, select Start > All Programs > Accessories > Command Prompt.)
- 7. At the command prompt, enter:

C:\>echotool /p tcp /s where:

- /p tcp is the TCP protocol (TCP protocol)
- /s is the actual mode of connection (Server mode)
- 8. When you press the Key button on the STM324xG-EVAL board, the client sends a string and the server echoes back the same string to the client.

Figure 12 shows an example of this command string and the module's response.

Figure 12. TCP echo client demo

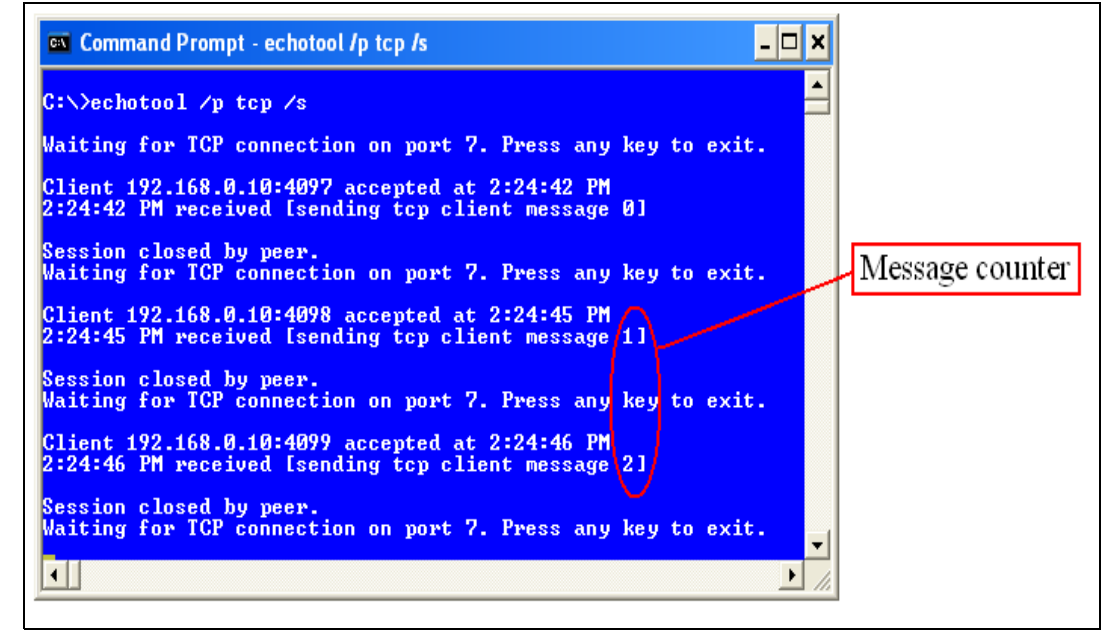

*Note:* Please ensure that the remote PC IP address is the same IP address as the one defined in the main.h file (192.168.0.11).

### 6.1.3 TCP echo server demo

This demo is used to test a basic TCP connection. In this demo, the STM32 acts as a TCP server that waits for client requests. It simply echoes back whatever is sent.

In order to test the TCP echo server demo, follow these steps:

- 1. Be sure of the correct jumper settings in the STM324xG-EVAL board.
- 2. In the *main.h* file, uncomment "USE\_DHCP" option to enable the DHCP client. Also depending on your needs, you can uncomment/comment other options such as "SERIAL\_DEBUG" or "USE\_LCD". The "SERIAL\_DEBUG" option is used to retarget the printf function to serial port (COM1) for debug purposes.
- 3. Build and program the demo code into the STM32F4x7 Flash memory.
- 4. If "USE\_DHCP" and "USE\_LCD" are defined, a message is displayed on the LCD screen indicating the success or failure of the DHCP IP address allocation.

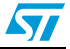

- 5. After an IP address assignment (either a static or a dynamic address), the user can start the demo.
- On the remote PC, open a command prompt window. (In Windows, select Start > All Programs > Accessories > Command Prompt.)
- 7. At the command prompt, enter:

where:

- IP\_address is the actual board's IP address. By default, the following static IP address is used: 192.168.0.10
- /p tcp is the protocol (TCP protocol)
- /r is the actual remote port on the echo server (echo port)
- /n is the number of echo requests (for example, 15)
- /t is the connection timeout in seconds (for example, 2)
- /d is the message to be sent for echo (for example, "Testing LwIP TCP echo server")

Figure 13 shows an example of this command string and the module's response.

#### Figure 13. TCP echo server demo

| 🔤 Command Prompt 📃 🗆 🗙                                                                                                    |
|----------------------------------------------------------------------------------------------------|
| C:\>echotool 192.168.0.10 /p tcp /r 7 /n 15 /t 2 /d Testing LwIP TCP echo server 🛔                                                                                                    |
| Hostname 192.168.0.10 resolved as 192.168.0.10                                                                                                    |
| Reply from 192.168.0.10:7, time 0 ms OK<br>Reply from 192.168.0.10:7, time 0 ms OK<br>Reply from 192.168.0.10:7, time 0 ms OK |

Note:

Statistics providing the number of received and corrupted packets are given at the end of the test.

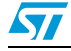

#### 6.1.4 UDP echo client demo

This demo is used to test a basic UDP echo connection. In this demo, the STM32 acts as a UDP client that connects to a UDP server.

In order to test the UDP echo client demo, follow these steps:

- 1. Be sure of the correct jumper settings in the STM324xG-EVAL board.
- 2. In the *main.h* file, uncomment "USE\_DHCP" option to enable the DHCP client. Also, depending on your needs, you can uncomment/comment other options such as "SERIAL\_DEBUG" or "USE\_LCD". The "SERIAL\_DEBUG" option is used to retarget the printf function to serial port (COM1) for debug purposes.
- 3. Build and program the demo code into the STM32F4x7 Flash memory.
- 4. If "USE\_DHCP" and "USE\_LCD" are defined, a message is displayed on the LCD screen indicating the success or failure of the DHCP IP address allocation.
- 5. After the IP address assignment (either a static or a dynamic address), the user can start the demo.
- 6. On the remote PC, open a command prompt window. (In Windows, select **Start > All Programs > Accessories > Command Prompt**.)
- 7. At the command prompt, enter:

C:\>echotool /p udp /s

where;

- /p udp is the protocol (UDP protocol)
- /s is the actual mode of connection (Server mode)
- 8. When you press the Key button on the STM324xG-EVAL board, the client sends a string and the server echoes back the same string to the client.

Figure 14 shows an example of this command string and the module's response.

| ext     (       Uaitt     (       2:46     (       2:46     (       2:46     (       2:46     (       2:46     (       2:46     (       2:46     (       2:46     (       2:46     (       2:46     (       2:46     (       2:46     (       2:46     (       2:46     (       2:46     (       2:46     (       2:46     (       2:46     (       2:46     (       2:46     (                                                                                                    |
|----------------------------------------------------------------------------------------------------|
| Comn<br>ech<br>:10<br>:11<br>:12<br>:13<br>:13<br>:13<br>:14<br>:14<br>:14<br>:14<br>:19<br>:19<br>:20                                                                                                    |
| nand<br>for<br>PM<br>PM<br>PM<br>PM<br>PM<br>PM<br>PM<br>PM<br>PM<br>PM<br>PM<br>PM<br>PM                                                                                                    |
| Prom<br>UDP<br>from<br>from<br>from<br>from<br>from<br>from<br>from<br>from<br>from<br>from                                                                                                    |
| udp<br>conn<br>192.<br>192.<br>192.<br>192.<br>192.<br>192.<br>192.<br>192.                                                                                                    |
| <pre>:hotool /s cetion 168.0 168.0 1</pre> |
| /p udp /s<br>10:4096<br>10:4096<br>10:4096<br>10:4096<br>10:4096<br>10:4096<br>10:4096<br>10:4096<br>10:4096<br>10:4096<br>10:4096<br>10:4096<br>10:4096<br>10:4096                                                                                                    |
| t 7. Press<br>received<br>received<br>received<br>received<br>received<br>received<br>received<br>received<br>received<br>received<br>received<br>received<br>received<br>received                                                                                                    |
| s any key<br>[sending<br>[sending<br>[sending<br>[sending<br>[sending<br>[sending<br>[sending<br>[sending<br>[sending<br>[sending<br>[sending<br>[sending<br>[sending<br>[sending<br>[sending                                                                                                    |
| to e<br>udp<br>udp<br>udp<br>udp<br>udp<br>udp<br>udp<br>udp<br>udp<br>udp                                                                                                    |
| exit.<br>client<br>client<br>client<br>client<br>client<br>client<br>client<br>client<br>client<br>client<br>client                                                                                                    |
| message<br>message<br>message<br>message<br>message<br>message<br>message<br>message<br>message<br>message<br>message<br>message<br>message<br>message<br>message                                                                                                    |
| 01<br>21<br>31<br>41<br>51<br>61<br>71<br>91<br>101<br>111<br>1121<br>131<br>141<br>151                                                                                                    |
|                                                                                                    |
|                                                                                                    |
| Message<br>counter                                                                                                    |
|                                                                                                    |

#### Figure 14. UDP echo client demo

Note:

Please ensure that the remote PC IP address is the same IP address as the one defined in the main.h file (192.168.0.11).

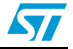

#### 6.1.5 UDP echo server demo

This demo is used to test a basic UDP connection. In this demo, the STM32 acts as a UDP server that waits for client requests.

In order to test the UDP echo server demo, follow these steps:

- 1. Be sure of the correct jumper settings in the STM324xG-EVAL board.
- 2. In the *main.h* file, uncomment "USE\_DHCP" option to enable the DHCP client. Also, depending on your needs, you can uncomment/comment other options such as "SERIAL\_DEBUG" or "USE\_LCD". The "SERIAL\_DEBUG" option is used to retarget the printf function to serial port (COM1) for debug purposes.
- 3. Build and program the demo code into the STM32F4x7 Flash memory.
- 4. If "USE\_DHCP" and "USE\_LCD" are defined, a message is displayed on the LCD screen indicating the success or failure of the DHCP IP address allocation.
- 5. After the IP address assignment (either a static or a dynamic address), the user can start the demo.
- On the remote PC, open a command prompt window. (In Windows, select Start > All Programs > Accessories > Command Prompt.)
- 7. At the command prompt, enter:

where:

- IP\_address is the actual board's IP address. By default, the following static IP address is used: 192.168.0.10
- /p udp is the protocol (UDP protocol)
- /r is the actual remote port on the echo server (echo port)
- /l is the actual local port for the client (echo port)
- /n is the number of echo requests (for example, 15)
- /t is the connection timeout in seconds (for example, 2)
- /d is the message to be sent for echo (for example, "Testing LwIP UDP echo server")

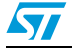

*Figure 15* shows an example of this command string and the module's response.

Figure 15. UDP echo server demon

| UDP echo server 📥 |
|-------------------|
|                   |
|                   |
|                   |

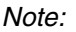

Statistics providing the number of received and corrupted packets are given at the end of the test.

### 6.1.6 TFTP server demo

The TFTP server is a file transfer application that needs a remote TFTP client. The files are transferred to and from the microSD card located on the STM324xG-EVAL board.

The TFTP server waits for a request from a remote TFTP client. The STM324xG-EVAL board must be connected through a remote PC to download or upload a file. To do this, a TFTP client must be installed on the remote PC. This can be done by using the tftpd32 tool, which can be found at http://tftpd32.jounin.net

In order to test the tftpserver demo, follow these steps:

- 1. Be sure of the correct jumper settings in the STM324xG-EVAL board.
- 2. In the main.h file, uncomment "USE\_DHCP" option to enable the DHCP client. Also, depending on your needs, you can uncomment/comment other options such as "SERIAL\_DEBUG" or "USE\_LCD". The "SERIAL\_DEBUG" option is used to retarget the printf function to serial port (COM1) for debug purposes.
- 3. Build and program the demo code into the STM32F4x7 Flash memory.
- 4. If "USE\_ DHCP" and "USE\_LCD" are defined, a message is displayed on the LCD screen indicating the success or failure of the DHCP IP address allocation.
- 5. After the IP address assignment (either a static or a dynamic address), the user can start the demo.
- 6. On the remote PC, open the TFTP client (for example, TFTPD32), and configure the TFTP server address (host address in TFTPD32).
- 7. Start transferring files to and from the microSD card located on the STM324xG-EVAL board.

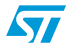

Figure 16 gives an overview of the tftpd32 tool.

Figure 16. TFTP tool (tftpd32)

|                                                                      | 👋 Tftpd32 by Ph. Jounin 📃 🗖 🔀                                                                                      |                                                                      |
|----------------------------------------------------------------------|----------------------------------------------------------------------------------------------------|----------------------------------------------------------------------|
| Your IP adress _                                                     | Current Directory C:\  Server interfaces 192.168.0.11 Tftp Server Tftp Client DHCP server Syslog server Log viewer | File browser:<br>select the file to<br>send                          |
| Board IP                                                             | Port Port                                                                                                    |                                                                      |
| Directory for<br>local files to<br>receive/send on<br>the board side | Local File<br>Remote File<br>Block 512 V<br>Size                                                                   | Directory for<br>remote file to<br>receive/send on<br>the board side |
| Get a file from<br>the STM324xG-<br>EVAL microSD                     | Get Put Break                                                                                                    | Put a file into the<br>STM324xG-EVAL<br>microSD card                 |
|                                                                      | About Settings Help                                                                                                |                                                                      |
| Configure the Tftp<br>must be enabled                                | od32 tool: TFTP client                                                                                             |                                                                      |

Note: Make sure that the microSD<sup>™</sup> card is plugged into the dedicated connector (CN6) prior to downloading/uploading a file from/to the STM324xG-EVAL board.

### 6.2 FreeRTOS demos

### 6.2.1 HTTP server netconn demo

The HTTP server netconn demo shows an implementation of a web server application based on the netconn API. This demo is used to connect to the STM324xG-EVAL board from the web browser and to load HTML pages.

This demo has two HTML pages. The first one contains general information about STM32F4x7 microcontrollers, the demonstration package and the LwIP stack. The second one contains the list of running tasks and their status. This page is automatically updated every second.

In order to test the HTTP server netconn demo, follow these steps:

- 1. Be sure of the correct jumper settings in the STM324xG-EVAL board.
- 2. In the *main.h* file, uncomment "USE\_DHCP" option to enable the DHCP client. Also, depending on your needs, you can uncomment/comment other options such as "SERIAL\_DEBUG" or "USE\_LCD". The "SERIAL\_DEBUG" option is used to retarget the printf function to serial port (COM1) for debug purposes.
- 3. Build and program the demo code into the STM32F4x7 Flash memory.

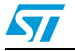

- 4. If "USE\_DHCP" and "USE\_LCD" are defined, a message is displayed on the LCD screen indicating the success or failure of the DHCP IP address allocation.
- 5. After the IP address assignment (either a static or a dynamic address), the user can start the demo.
- 6. On the remote PC, open a web client (Mozilla Firefox or Internet Explorer) and type the board's IP address in a web browser. By default, the following static IP address is used: 192.168.0.10.

### 6.2.2 HTTP server socket demo

The HTTP server socket demo shows an implementation of a web server application based on the socket API. To test this demo, refer to *Section 6.2.1: HTTP server netconn demo*.

### 6.2.3 UDP TCP echo server netconn demo

This demo provides the echo service application on both TCP and UDP protocols:

- To test the UDP TCP echo server netconn demo in TCP server mode, refer to *Section 6.1.3: TCP echo server demo*.
- To test the UDP TCP echo server netconn demo in UDP server mode, refer to Section 6.1.5: UDP echo server demo.

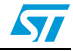

## **7 Footprint information**

### 7.1 HTTP server demo

*Table 14* provides the HTTP server demonstration footprint, calculated with the following configuration:

- 12 buffers of 512 bytes constitute the LwIP pool of buffers. These parameters are defined in the *LwIPopts.h* file by PBUF\_POOL\_SIZE and PBUF\_POOL\_BUFSIZE.
- 10 Kbytes dedicated to the LwIP's heap and defined in the *LwIPopts.h* file by MEM\_SIZE.
- 6 buffers of 1520 bytes dedicated to the Ethernet driver and defined in the *STM32F4x7\_eth\_conf.h* file.

Note: These values are provided for demonstration purposes only. When porting the current package for use with your application, these parameters should be adjusted to your needs.

| Madulas                                             | Flash memory (bytes) |         | SRAM (bytes) |
|-----------------------------------------------------|----------------------|---------|--------------|
| Modules                                             | Ro code              | Ro data | Rw data      |
| Ethernet driver and interface                       | 2272                 | 0       | 9360         |
| LwIP memory management and IP modules               | 20916                | 44      | 21372        |
| Application modules: Main and system initialization | 6376                 | 52476   | 1413         |
| STM32F4xx Standard Peripheral Library Drivers       | 2272                 | 16      | 16           |
| STM324xG-EVAL board                                 | 2186                 | 4592    | 32           |
| Others (stack, heap, etc.)                          | 13176                | 118     | 2285         |
| Total                                               | 47198                | 57246   | 34478        |

Table 14. HTTP server demo footprint

Note: The software is compiled using IAR EWARM v6.21.3, with a high optimization for code size.

### 7.2 HTTP server netconn demo

*Table 15* provides the HTTP server demonstration footprint, calculated with the following configuration:

- 12 buffers of 512 bytes constitute the LwIP pool of buffers. These parameters are defined in the *LwIPopts.h* file by PBUF\_POOL\_SIZE and PBUF\_POOL\_BUFSIZE.
- 5 Kbytes dedicated to the LwIP's heap and defined in the LwIPopts.h file by MEM\_SIZE.
- 8 buffers of 1520 bytes dedicated to the Ethernet driver and defined in the *STM32F4x7\_eth\_conf.h* file.

Note: These values are provided for demonstration purposes only. When porting the current package for use with your application, these parameters should be adjusted to your needs.

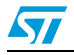

| Modulos                                             | Flash memory (bytes) |         | SRAM (bytes) |
|-----------------------------------------------------|----------------------|---------|--------------|
| woulds                                              | Ro code              | Ro data | Rw data      |
| Ethernet driver and interface                       | 2608                 | 0       | 12484        |
| LwIP memory management and IP modules               | 23778                | 18      | 16638        |
| FreeRTOS                                            | 4156                 | 91      | 15736        |
| Application modules: Main and system initialization | 5060                 | 43364   | 305          |
| STM32F4xx Standard Peripheral Library Drivers       | 1964                 | 4       | 16           |
| STM324xG-EVAL board                                 | 2166                 | 4569    | 32           |
| Others (stack, heap, etc.)                          | 15488                | 134     | 2809         |
| Total                                               | 55220                | 48180   | 48020        |

Table 15. Httpserver netconn demo footprint

Note:

The software is compiled using IAR EWARM v6.21.3, with a high optimization for code size.

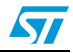

## 8 Conclusion

The aim of this application note is to show the use of the LwIP TCP/IP stack with the STM32F407/STM32F417 family. This open source stack offers the services of a full-scale TCP/IP stack while keeping relatively low RAM/ROM usage.

The application note also shows two approaches for developing TCP/IP applications, either in a Standalone mode, or using a real-time operating system (RTOS) for multi-threaded operations.

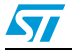

# 9 Revision history

#### Table 16. Document revision history

| Date        | Revision | Changes          |
|-------------|----------|------------------|
| 02-Nov-2011 | 1        | Initial release. |

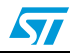

#### **Please Read Carefully:**

Information in this document is provided solely in connection with ST products. STMicroelectronics NV and its subsidiaries ("ST") reserve the right to make changes, corrections, modifications or improvements, to this document, and the products and services described herein at any time, without notice.

All ST products are sold pursuant to ST's terms and conditions of sale.

Purchasers are solely responsible for the choice, selection and use of the ST products and services described herein, and ST assumes no liability whatsoever relating to the choice, selection or use of the ST products and services described herein.

No license, express or implied, by estoppel or otherwise, to any intellectual property rights is granted under this document. If any part of this document refers to any third party products or services it shall not be deemed a license grant by ST for the use of such third party products or services, or any intellectual property contained therein or considered as a warranty covering the use in any manner whatsoever of such third party products or services or any intellectual property contained therein.

UNLESS OTHERWISE SET FORTH IN ST'S TERMS AND CONDITIONS OF SALE ST DISCLAIMS ANY EXPRESS OR IMPLIED WARRANTY WITH RESPECT TO THE USE AND/OR SALE OF ST PRODUCTS INCLUDING WITHOUT LIMITATION IMPLIED WARRANTIES OF MERCHANTABILITY, FITNESS FOR A PARTICULAR PURPOSE (AND THEIR EQUIVALENTS UNDER THE LAWS OF ANY JURISDICTION), OR INFRINGEMENT OF ANY PATENT, COPYRIGHT OR OTHER INTELLECTUAL PROPERTY RIGHT.

UNLESS EXPRESSLY APPROVED IN WRITING BY TWO AUTHORIZED ST REPRESENTATIVES, ST PRODUCTS ARE NOT RECOMMENDED, AUTHORIZED OR WARRANTED FOR USE IN MILITARY, AIR CRAFT, SPACE, LIFE SAVING, OR LIFE SUSTAINING APPLICATIONS, NOR IN PRODUCTS OR SYSTEMS WHERE FAILURE OR MALFUNCTION MAY RESULT IN PERSONAL INJURY, DEATH, OR SEVERE PROPERTY OR ENVIRONMENTAL DAMAGE. ST PRODUCTS WHICH ARE NOT SPECIFIED AS "AUTOMOTIVE GRADE" MAY ONLY BE USED IN AUTOMOTIVE APPLICATIONS AT USER'S OWN RISK.

Resale of ST products with provisions different from the statements and/or technical features set forth in this document shall immediately void any warranty granted by ST for the ST product or service described herein and shall not create or extend in any manner whatsoever, any liability of ST.

ST and the ST logo are trademarks or registered trademarks of ST in various countries.

Information in this document supersedes and replaces all information previously supplied.

The ST logo is a registered trademark of STMicroelectronics. All other names are the property of their respective owners.

© 2011 STMicroelectronics - All rights reserved

STMicroelectronics group of companies

Australia - Belgium - Brazil - Canada - China - Czech Republic - Finland - France - Germany - Hong Kong - India - Israel - Italy - Japan -Malaysia - Malta - Morocco - Philippines - Singapore - Spain - Sweden - Switzerland - United Kingdom - United States of America

www.st.com

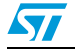

Doc ID 022105 Rev 1